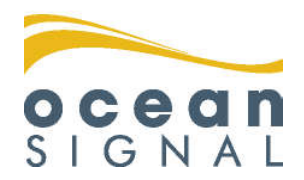

# Installatie handleiding

# **ATA100**

Class A AIS Transceiver

# Nederlands

www.oceansignal.com

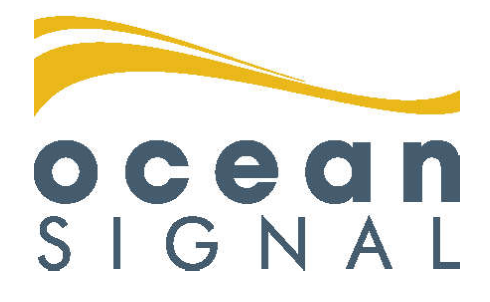

# © 2020 Ocean Signal Ltd

De technische gegevens, informatie en illustraties in deze handleiding waren correct ten tijde van het ter perse gaan. Ocean Signal Ltd behoudt zich het recht voor om specificaties en andere informatie in deze handleiding te wijzigen als onderdeel van ons continue verbeteringsproces.

Niets uit deze handleiding mag worden gereproduceerd, opgeslagen in een zoeksysteem of verzonden in welke vorm dan ook, elektronisch of anderszins, zonder de voorafgaande toestemming van Ocean Signal Ltd.

Er kan geen aansprakelijkheid worden aanvaard voor eventuele onjuistheden of weglatingen in deze handleiding.

Ocean Signal® is a registered trademark of Ocean Signal Ltd.

| EXTRA INFORMATIE                |            |
|---------------------------------|------------|
| ATA100 GEBRUIKERS HANDLEIDING   | 912S-02691 |
| ATA100 SNEL START HANDLEIDING   | 912S-03496 |
| ATA100 BINNENWATEREN SUPPLEMENT | 9125-03334 |

# ATA100 INSTALLATION MANUAL

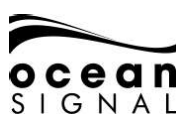

| 1.  | GENERAL                                                                    | 4                |
|-----|----------------------------------------------------------------------------|------------------|
|     | 1.1 Blootstelling aan elektromagnetische RF-energie 4                      | ,                |
|     | 1.2 AIA100 Overview<br>1.3 Waarschuwingen                                  | 4                |
|     | 1.4 Inhoud ATA100 doos                                                     | 6                |
|     | 1.5 Voorbeeldsystemen                                                      | 7                |
| 2.  | INSTALLATIE                                                                | 8                |
|     | 2.1 Afmetingen unit                                                        | 8                |
|     | 2.2 Stroomvereisten<br>2.3 De verbindingen maken                           | 8<br>13          |
|     | 2.4 Antenne-installatie                                                    | 18               |
|     | 2.5 Montagesjablonen                                                       | 21               |
| 3.  | BASISBEDIENING                                                             | 22               |
|     | 3.1 Voorpaneel                                                             | 22               |
|     | 3.2 Bedieningselementen op het voorpaneel uitgelegd                        | 22               |
|     | 3.4 Menustructuur                                                          | 30               |
| 4.  | 3.4 MENUSTRUCTUUR                                                          | 31               |
|     | 4.1 Geavanceerde instellingen                                              | 32               |
|     | 4.2 Invoer / uitvoer instellen                                             | 35               |
|     | 4.3 Schepen statische gegevens instellen<br>4.4 Standaard reisinstellingen | 37               |
| 5.  | INPUT / OUTPUT SENTENTIES                                                  | 39               |
|     | 5.1 IEC-61162 (NMEA0183) ondersteunde zinnen                               | 39               |
|     | 5.2 Prioriteit van zinnen en invoerfiltering                               | 41               |
|     | 5.3 Handtekeningverzoeken ondersteund voor Alb-zoekopdracht (\$ AIAIU      | l, XXXJ 41<br>22 |
|     | 5.5 IEC-61162-1 (NMEA0183) zinnen output                                   | 42               |
|     | 5.6 Filtering van zinuitgangen                                             | 44               |
| 6.  | WOORDENLIJST EN AFKORTINGEN                                                | 45               |
| 7.  | STORINGZOEKEN                                                              | 46               |
| 8.  | SPECIFICATIES                                                              | 47               |
| 9.  | RESERVEONDERDELEN EN ACCESSOIRES                                           | 47               |
| 10. | ONDERHOUD                                                                  | 48               |
|     | 10.1 Productreiniging                                                      | 48               |
|     | 10.2 Service en onderhoud                                                  | 48               |
|     | 10.3 Firmware Opdates<br>10.4 Routinematige apparatuurcontroles            | 48<br>49         |
| 11. | GOEDKEURINGEN                                                              | 49               |
|     | 11.1 EU-richtlijn voor uitrusting van zeeschepen                           | 49               |
|     | 11.2 United States of America<br>11.3 Canada                               | 49<br>49         |
| 12. | INSTALLATIE RECORD                                                         | 50               |
|     |                                                                            |                  |

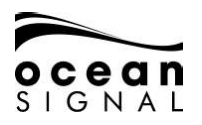

# 1. ALGEMEEN

#### 1.1 Blootstelling aan RF-elektromagnetische energie

Dit product voldoet aan EN62311 en RSS-102 (Canada).

Dit product is beoordeeld op naleving van de FCC RF-blootstellingslimieten in CFR 47 deel 1.307 (b) op een afstand van meer dan 50 cm van de antenne.

## 1.2 ATA100 Overzicht.

#### 1.2.1 AIS uitgelegd

Het Automatic Identification System (AIS) is ontworpen als hulpmiddel bij het voorkomen van aanvaringen in de maritieme industrie en is een belangrijke ontwikkeling op het gebied van navigatieveiligheid. Het wordt nu veel gebruikt op zee om schepen een live nauwkeurig beeld te geven van het zeeverkeer in de omgeving.

De ATA100 van Ocean Signal is een volledig conforme AIS Klasse A-transceiver. Het heeft zowel een bedieningspaneel als vrijstaande montageopties voor eenvoudige installatie in bijna elke positie en locatie, waardoor optimaal gebruik wordt gemaakt van de brugruimte.

De ATA100 verzendt automatisch continue transmissies van uw scheepsinformatie met behulp van een gemeenschappelijke VHF-frequentie die kan worden ontvangen door alle andere met AIS uitgeruste schepen en walstations binnen het bereik. Vitale informatie zoals MMSI, GNSS-locatie, positie, snelheid, koers enz. Wordt gedeeld en weergegeven op het snelle, full colour LCD-scherm. Deze informatie helpt om situationeel bewustzijn te verschaffen en kan aanzienlijk helpen bij het voorkomen van botsingen.

De ATA100 van Ocean Signal is een universele klasse A-transceiver die dynamische en statische scheepsgegevens kan uitwisselen met andere AIS-systemen. De dynamische gegevens zoals locatie, snelheid over de grond, koers over de grond, koers, draaisnelheid worden automatisch berekend met behulp van de interne GNSS-ontvanger. De statische gegevens zoals MMSI, roepnaam en naam, type schip, lengte en straal worden na installatie in de AIS-ontvanger geprogrammeerd. Reisgerelateerde gegevens zoals bestemming, ETA, gevaarlijke lading en diepgang van het schip kunnen indien nodig ook in de ATA100 worden geprogrammeerd.

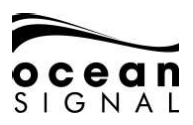

#### 1.3 Waarschuwingen

Dit product is ontworpen om navigatie te ondersteunen en mag niet worden gebruikt in plaats van een geschikt navigatieoordeel. AIS moet worden gebruikt als aanvulling op navigatie en mag niet worden gebruikt ter vervanging van geïnstalleerde apparatuur zoals RADAR of ECDIS.

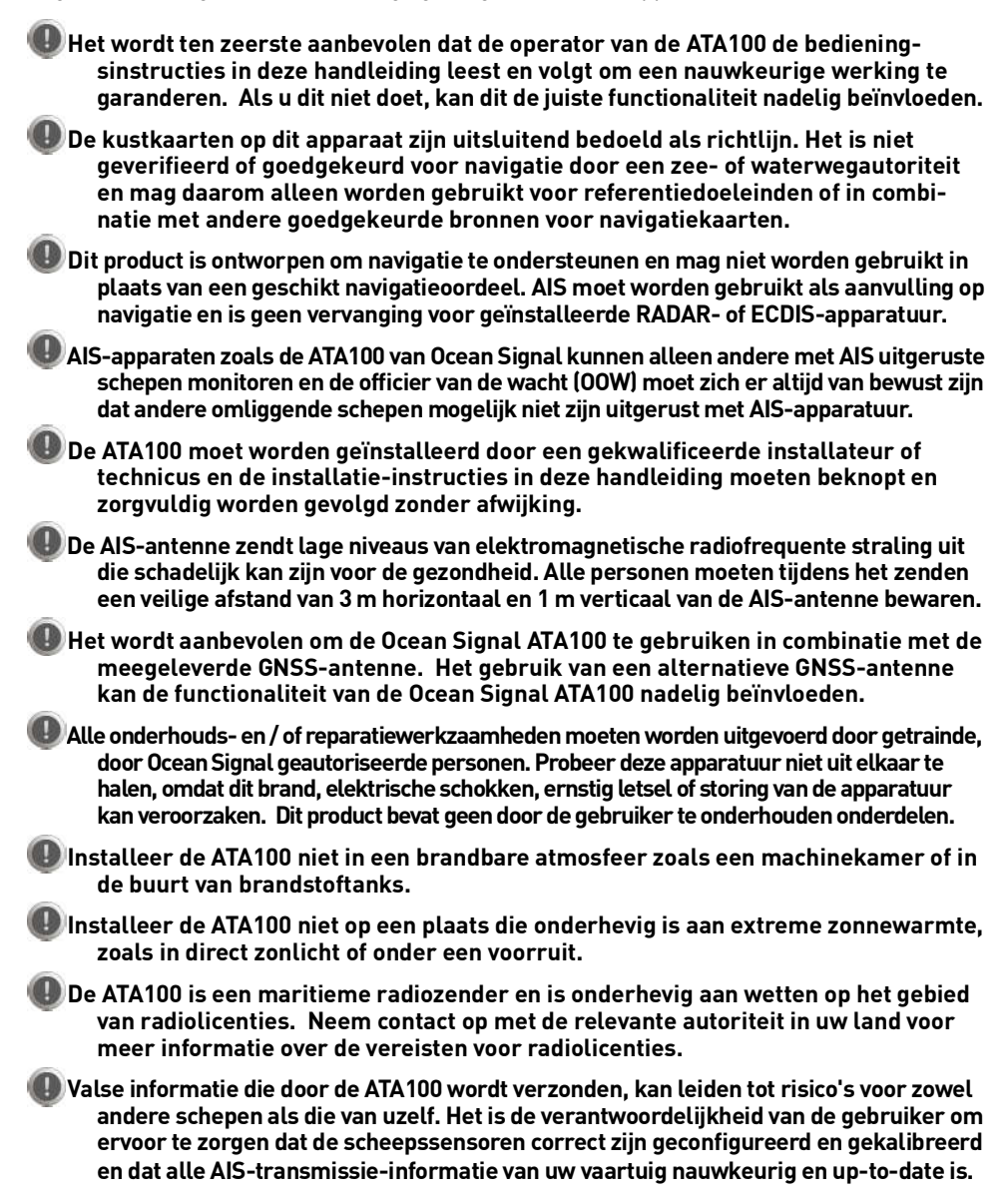

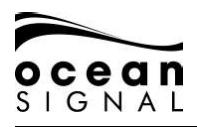

# ATA100 INSTALLATIEHANDLEIDING

# 1.4 ATA100 Doosinhoud

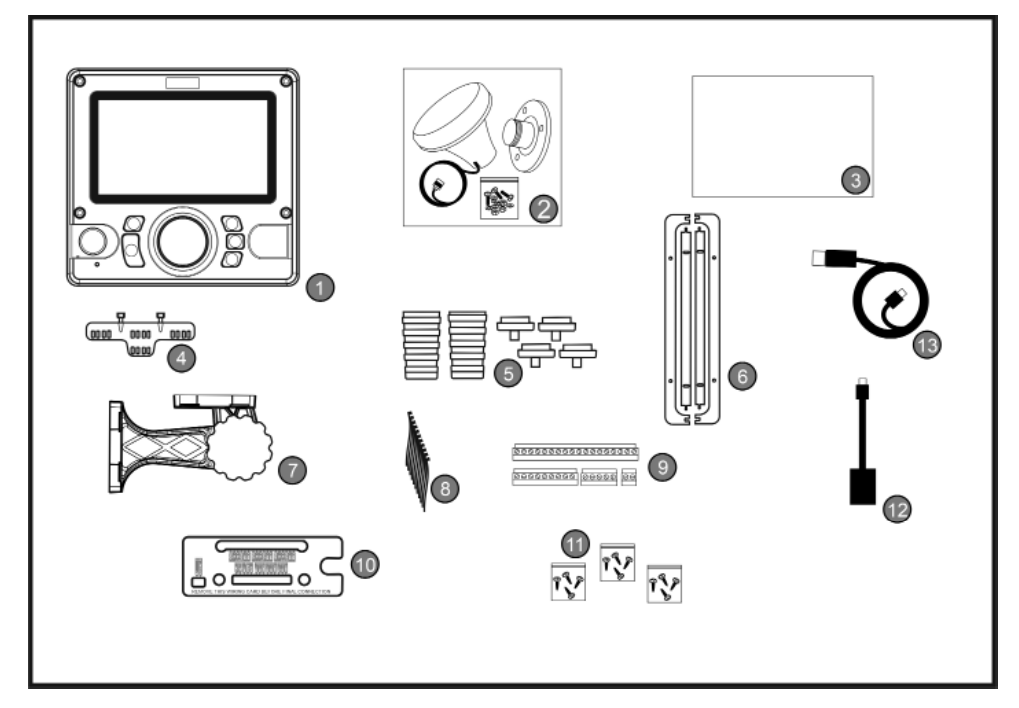

| No. | ltem                                          | No. | Item                                        |
|-----|-----------------------------------------------|-----|---------------------------------------------|
| 1   | ATA100                                        | 8   | Kabel Binders (10)                          |
| 2   | GNSS Antenne (inc. 10m kabel & montagebeugel) | 9   | Terminal Connectoren<br>(18, 9, 5 en 2 weg) |
| 3   | Documentatie                                  | 10  | Bedradingskaart                             |
| 4   | Kabel Steunen                                 | 11  | Montage Schroeven                           |
| 5   | Coax kabelschoenen en<br>afdichtingen         | 12  | USB On-the-Go kabel                         |
| 6   | Montage Pakking                               | 13  | USB Kabel                                   |
| 7   | Montagebeugel montage                         |     |                                             |

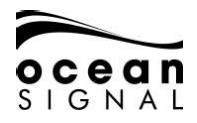

# 1.5 Voorbeeld Systemen

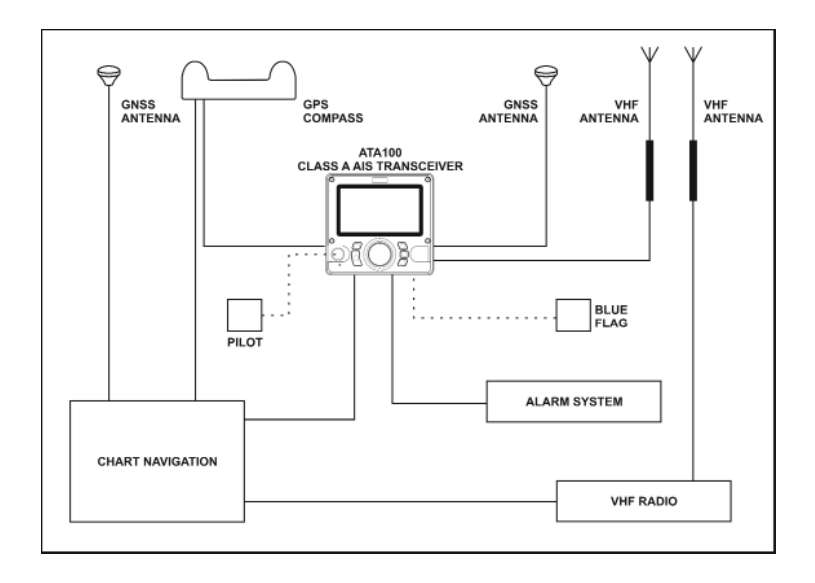

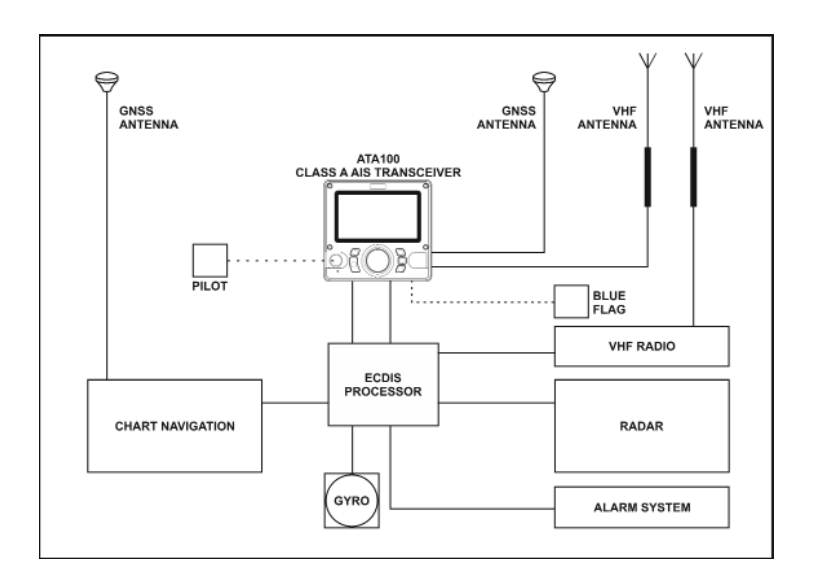

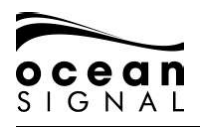

# 2. INSTALLATIE

# 1.6 Afmetingen unit

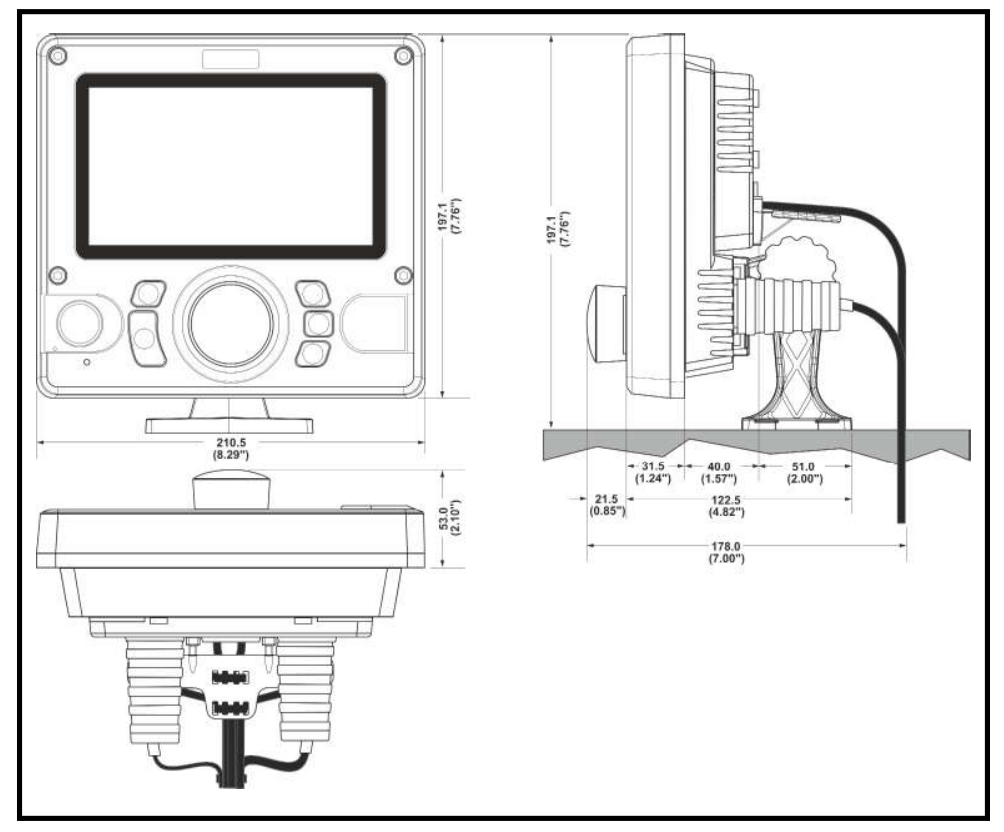

Installatiesjablonen staan op de middelste pagina's van deze handleiding.

# 1.7 Energie Behoefte

#### Aansluiting op een noodstroombron is een IMO-vereiste voor SOLAS-schepen.

De stroomwaarden van de voeding en de aanbevolen zekeringen of stroomonderbrekers zijn als volgt:

- Een 12VDC-voeding moet 4.0A kunnen leveren en moet zijn gezekerd op 8.0A.
- Een 24VDC-voeding moet 2.0A kunnen leveren en moet zijn gefuseerd op 4.0A.

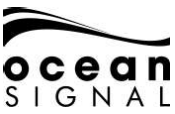

#### 1.7.1 Kabelbescherming en borging

De achterkant van de ATA100-unit is gemaakt om een eenvoudige en effectieve installatie van de verbindingskabels mogelijk te maken voor maximale bescherming en robuustheid.

Het is raadzaam om de vereiste kabels in de achterklep te plaatsen VOOR de installatie.

De twee coaxiale kabels (VHF-antenne en GNSS-antenne) worden vastgezet door rubberen laarzen en de interfacekabels worden door rubberen doorvoer tules gevoerd en aan de kabelsteun bevestigd. Selecteer de geschikte kabelschoen-uiteinden voor de gebruikte kabel en voer de kabels door de kabelschoen

Plan welke interfacekabels nodig zijn en gebruik een tang met lange neus om de vereiste waterafdichtingspluggen uit de bevestigingsringen te verwijderen. Leid de kabels door de doorvoer tules en zet ze vast met kabelbinders, waarbij u voldoende lengte overhoudt voor de verbindingen.

#### VHF-antenne-aansluiting

De meegeleverde rubberen laarsdoppen zijn geschikt voor coaxkabels met een diameter tot 10 mm, selecteer de juiste dop en voer deze over de kabel gevolgd door de laars voordat u de kabel aansluit op een geschikte PL259-stekker. Steek de stekker en de kabel door het gat in de achterste kabelafdekking en plaats de hoes en de beschermkap voor de definitieve installatie.

#### **GNSS**-antenne-aansluiting

De meegeleverde rubberen laarsdoppen zijn geschikt voor coaxkabels met een diameter van 3 mm of 6 mm. Als de meegeleverde kabel lang genoeg is om rechtstreeks aan te sluiten, knip dan de kap van de laarsdop af en plaats deze om de kabel. Als een kabelverlenging is gebruikt, selecteert u de juiste dop en voert u deze over de kabel gevolgd door de kabelschoen voordat u de kabel aansluit op een geschikte TNC-stekker. Steek de stekker en de kabel door het gat in de achterste kabelafdekking en plaats de hoes en de beschermkap voor de definitieve installatie. Als de laarsdop is doorgesneden, zet u deze met een kabelbinder om de kabel vast.

#### Data Kabels

Knip de plastic pluggen door en verwijder ze uit de juiste toegangsringen op de achterste kabelafdekking.

#### OPMERKING: Verwijder alleen de benodigde plastic pluggen en laat de andere op hun plaats om te voorkomen dat er water in de achterkant van de hoofdeenheid komt.

De doorvoertules zijn geschikt voor kabeldiameters tussen 4 mm en 6 mm. Leid de vereiste kabels door de doorvoertules en zet vast met de meegeleverde kabelbinders.

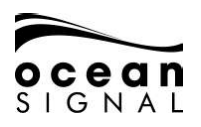

#### Kabelbeugel

Bevestig de bevestigingsbeugel aan de achterbehuizing met de twee meegeleverde zelftappende schroeven.

Zodra alle antenne- en dataconnectoren naar de ATA100 zijn geleid en op lengte zijn gesneden, gebruikt u de meegeleverde kabelbinders om alle kabels aan de bevestigingsbeugel te bevestigen.

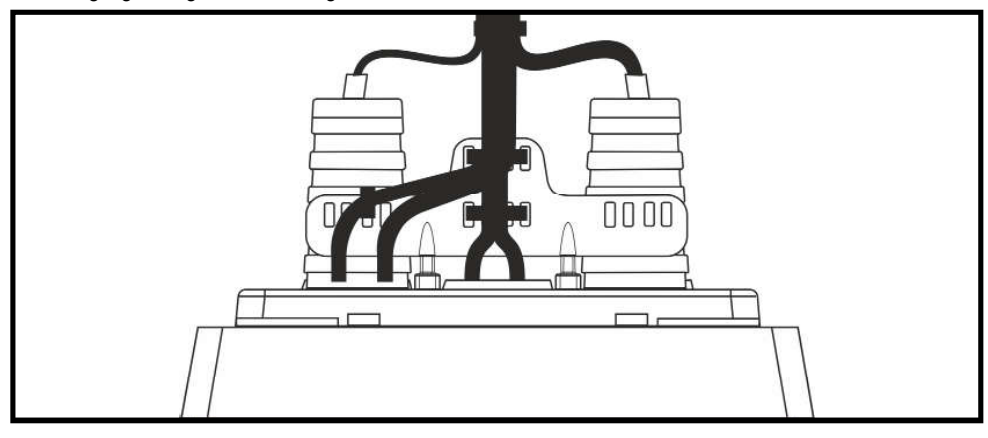

#### 1.7.2 Opbouwmontage van de transceiver

De zendontvanger kan rechtstreeks op een geschikt vlak montageoppervlak worden gemonteerd waar toegang aan de achterkant voor kabelverbinding mogelijk is.

#### Controleer voor montage op een bestaand oppervlak de details van de kijkhoek. Schakel de unit in geval van twijfel uit en test de zichtbaarheid voordat u deze installeert.

Maak een uitsparing met behulp van de sjabloon in het midden van deze handleiding en boor 8x montageschroefgaten die geschikt zijn voor het nemen van zelftappende schroeven nr. 6 (3,5 mm) (meegeleverd).

#### OPMERKING: Als het montageoppervlak te dun is of van ongeschikt materiaal voor zelftappende schroeven, is het raadzaam om M4 roestvrijstalen bouten met moeren en schokbestendige ringen te gebruiken.

Bevestig de 4 pakkingstrips aan de achterkant van de achterste kabelafdekking en zorg ervoor dat de lipjes op de juiste plaats zitten voor een afdichting.

Voer de vereiste kabels door het kabelbeheersysteem en maak de juiste lengte vrij om de verbindingen te voltooien. Bevestig de kabels aan de kabelbevestiging en bevestig vervolgens de achterste kabelafdekking aan het montageoppervlak met de juiste schroeven of bouten.

# Zorg ervoor dat u de bevestigingsschroeven niet te vast aandraait om schade aan het plastic te voorkomen.

Zie paragraaf 2.2 Aansluitingen maken op pagina 13 van deze handleiding.

# ATA100 INSTALLATION MANUAL

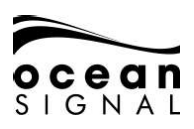

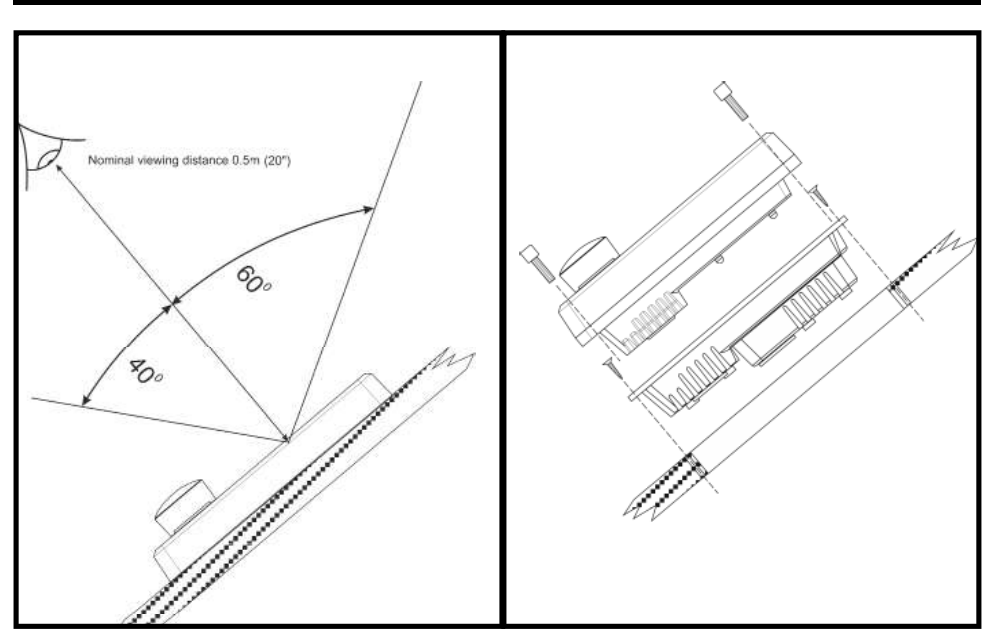

#### 2.0.1 Beugel Montage van de Zendontvanger

De transceiver kan met de meegeleverde montagebeugel op een vlak oppervlak worden gemonteerd.

Bevestig deel A van de beugel aan de achterkant met één set van vier bevestigingspunten, afhankelijk van of de unit boven of onder het montageoppervlak moet worden gemonteerd,

Gebruik de meegeleverde sjabloon in het midden van deze handleiding om ervoor te zorgen dat er voldoende ruimte is rond de montagepositie voordat u 4x montageschroefgaten boort die geschikt zijn om zelftappende schroeven nr. 6 (3,5 mm) te nemen (meegeleverd).

#### OPMERKING: Als het montageoppervlak te dun is of van ongeschikt materiaal voor zelftappende schroeven, is het raadzaam om M4 roestvrijstalen bouten met moeren en schokbestendige ringen te gebruiken.

Bevestig deel B van de montagebeugel aan het montageoppervlak met de juiste schroeven of bouten.

Gebruik de meegeleverde bout en afstelknop om de achterkant van de behuizing en de montage-eenheid aan de montagebasis te bevestigen en op een geschikte positie te bevestigen (zie diagrammen op pagina).

Voer de vereiste kabels door het kabelbeheersysteem en laat de juiste lengte over om de verbindingen te voltooien en de kabels aan de kabelbeugel te bevestigen.

Zie paragraaf 2.2 Aansluitingen maken op pagina 13 van deze handleiding.

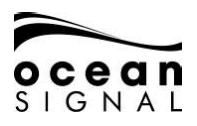

# ATA100 INSTALLATIEHANDLEIDING

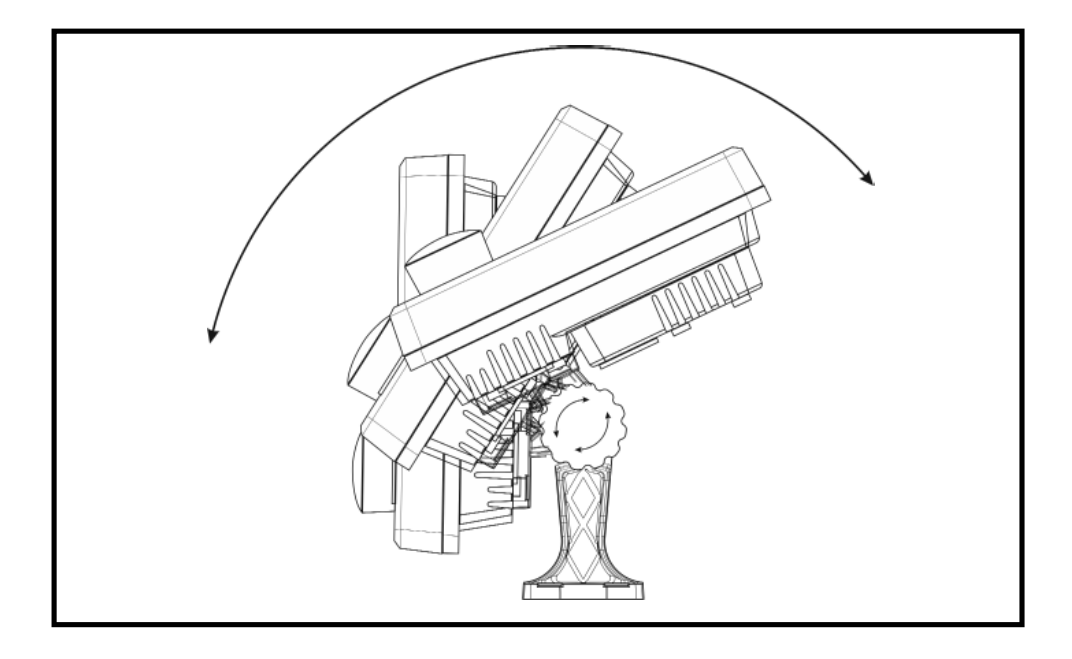

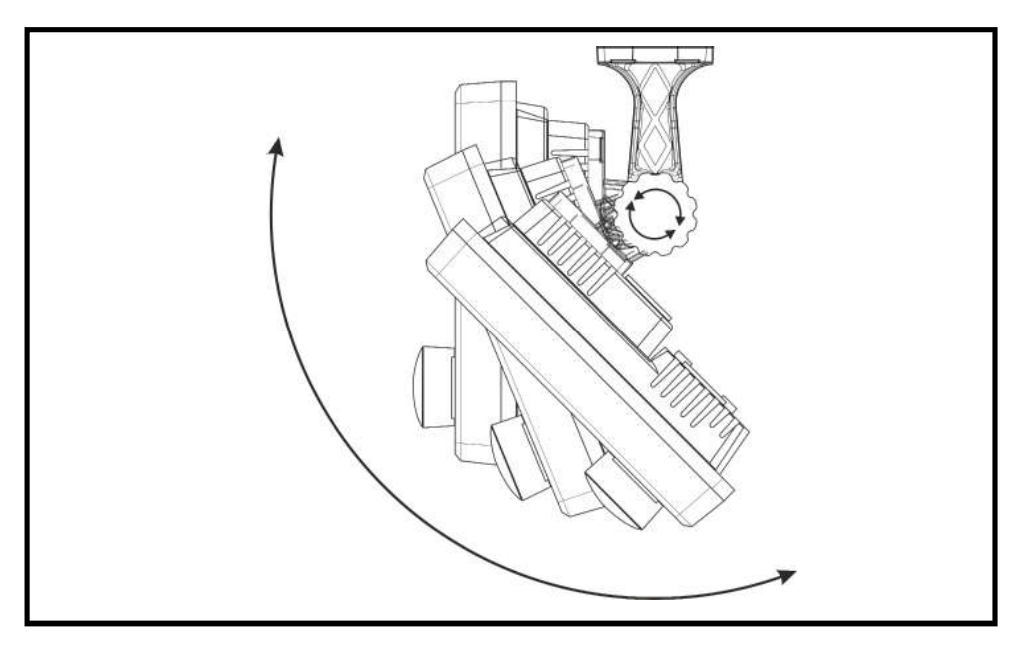

#### 2.1 De verbindingen maken

#### 1.7.3 VHF-antenne-aansluiting

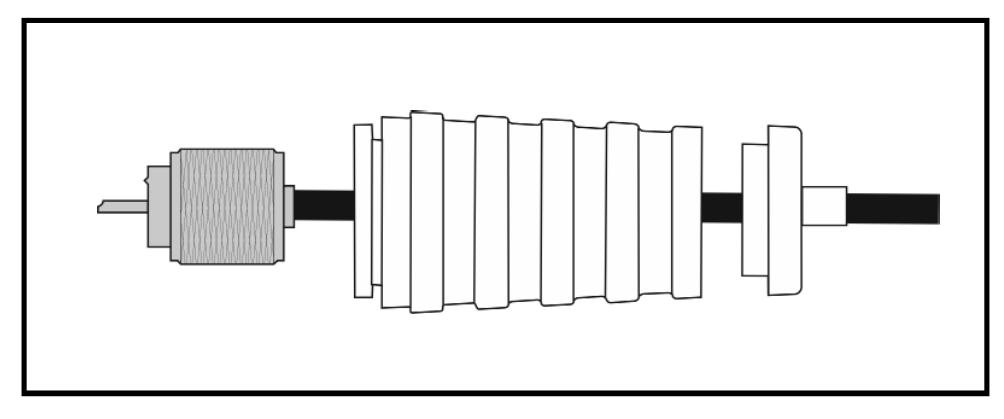

PL259-stekker (niet meegeleverd)

#### 1.7.4 GNSS-Antenne-Aansluitingen

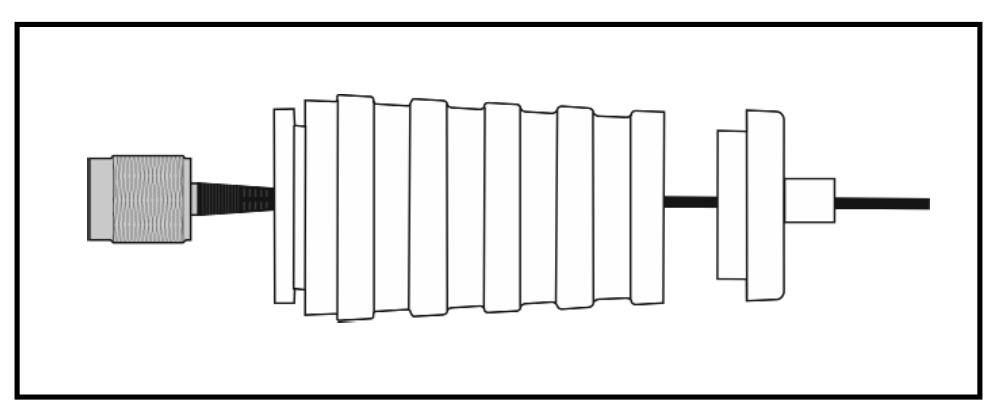

TNC Mannetje geleverd vooraf aangesloten op de GNSS-antenne. Geschikte TNC-mannelijke connector vereist als de kabel moet worden verlengd.

#### OPMERKING: Het kan nodig zijn om de rubberen doorvoer door te snijden als de kabel niet wordt verlengd. Zet in dit geval de doorvoertule na installatie vast met een kabelbinder.

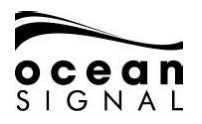

#### 1.7.5 Gegevenspoorten

Er zijn meerdere gegevensinvoer- en uitvoerpoorten beschikbaar voor aansluiting via het achterste connectorpaneel. De poorten gebruiken IEC-61162-1 / 2 (NMEA0183) en kunnen worden geconfigureerd voor 4800, 9600 of 38400 baud.

| Poort     | Uitvoer                                                                                         | Invoer                             |  |  |
|-----------|-------------------------------------------------------------------------------------------------|------------------------------------|--|--|
| Sensor 1  |                                                                                                 |                                    |  |  |
| Sensor 2  | ABK, ACA, ACS, ALC, ALF, ALR,                                                                   |                                    |  |  |
| Sensor 3* | ARC, EPV, GBS, GGA, GSA, GSV,<br>HBT, LR1, LR2, LR3, LRF, RMC,<br>SSD. TRL. TXT. VDM. VD0. VER. | DTM, EPV, GBS, GGA, GNS, GSA, GSV, |  |  |
| DGPS      |                                                                                                 | HBT, HDG, HDT, LRF, LRI, RMC, ROT, |  |  |
| ECDIS     | VSD                                                                                             | SSA, SSD, SPW, THS, VBW, VSD, VTG  |  |  |
| LR        |                                                                                                 |                                    |  |  |

| Sprekers:      | GP, GN, GA           | Inkomende DGNSS-zinnen                    |
|----------------|----------------------|-------------------------------------------|
|                | LC, IN               | Inkomende EPFS-zinnen                     |
|                | AI                   | Uitgaande AIS-zinnen                      |
|                | GP Uitgaande interne | GPS-zinnen Alle andere zinnen kunnen door |
| elke spreker w | orden gepresenteerd. |                                           |

Alle poorten kunnen gelijktijdig worden gebruikt, maar in het geval dat dezelfde TALKER / SIGNATURE-combinatie wordt ontvangen via twee of meer poorten, heeft de poort die de zin als eerste heeft ontvangen voorrang totdat de zin niet op die poort is ontvangen gedurende 5 seconden, waarna de voorrang terugkeert naar de volgende poort waarop de zin is ontvangen.

\* Sensor 3 kan ook worden gebruikt voor RTCM SC104 V2.3-gegevens van een differentiële GNSS-ontvanger.

#### OPMERKING : Alle in- en uitgangen kunnen worden geconfigureerd in het gedeelte Instellingen - Systeem - Invoer / uitvoer dat op pagina 30 van deze handleiding wordt behandeld.

#### 1.7.6 Relaisverbindingen

Om de werking van een extern systeem of apparaat mogelijk te maken, is de ATA100 uitgerust met relaiscontacten die worden geactiveerd wanneer een alarm wordt geactiveerd. Er is een gemeenschappelijke verbinding met één normaal open contact en één normaal gesloten contact.De contacten werken gelijktijdig en hebben een vermogen van 2 A continu.

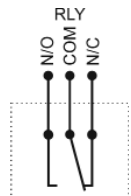

Max. schakelspanning: 125VAC, 60VDC Max. schakelstroom: 1A

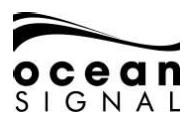

#### 1.7.7 Gegevens Verbindingen

Zorg ervoor dat de meegeleverde bedradingskaart correct is bevestigd aan het onderste deel van de achterste kabelafdekking, met de kabels vastgemaakt aan het kabelbeveiligingssysteem en door de doorvoertules. Steek de 4 groene multi-connectoren in de juiste sleuven in de kap.

#### OPMERKING: De connectoren passen alleen in de juiste richting. Forceer ze NIET.

De kabels kunnen nu worden gesneden, gestript en met behulp van de sjabloon worden aangesloten op de juiste klemmen op de connectoren. Door in deze positie op de connectoren te bedraden, worden de kabellengtes allemaal op een lengte gesneden die geschikt is voor definitieve aansluiting op de AIS-hoofdeenheid.

#### Gebruik een 2 mm of 2,5 mm schroevendraaier om de connectoren vast te draaien. Het gebruik van een grotere schroevendraaier zal de connector beschadigen.

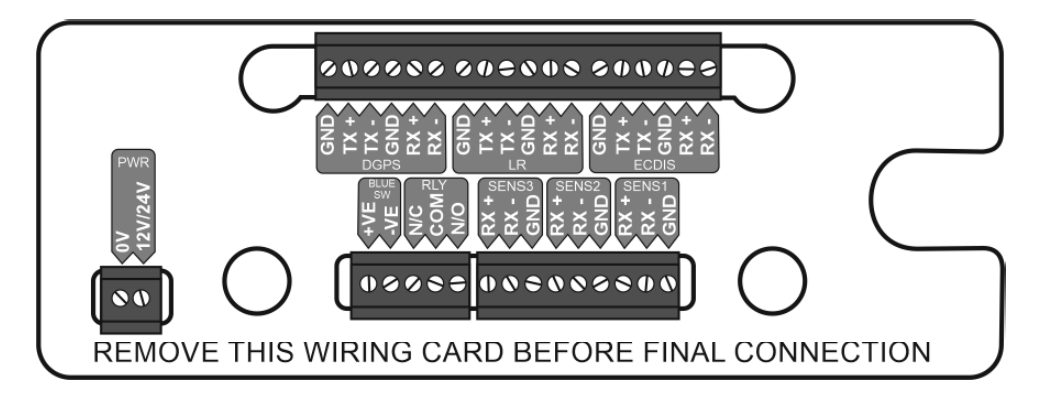

Als alle benodigde kabels goed vast zitten, trekt u de connectoren uit de achterbehuizing en verwijdert u de kabelsjabloon.

#### 1.7.8 Blue Sign schakelaar

Bij gebruik in de binnenvaartmodus kan een externe Blue Sign-schakelaar worden aangesloten om de Blue Sign-modus eenvoudig te kunnen selecteren

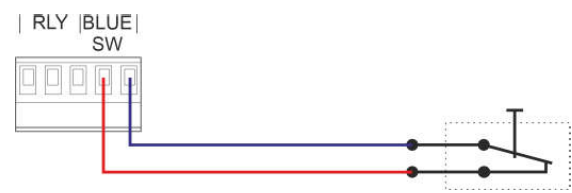

Schakelaar hierboven wordt weergegeven met blue sign actief.Zie de aparte handleiding voor de binnenwateren voor meer informatie.

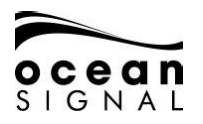

#### 1.7.9 Schakelaars voor gegevensbeëindiging

DIP-schakelaars selecteren een 120 Ohm-afsluiting naar de seriële poorten. Als een poort moet worden afgesloten, druk dan de desbetreffende schakelaar in de AAN-positie.

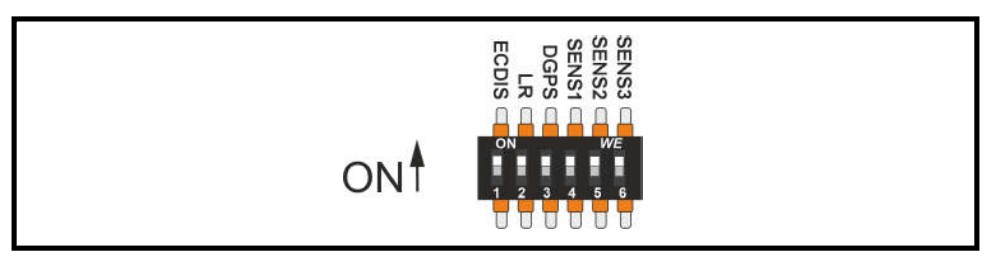

#### 1.7.10 Loods stekker

Op het voorpaneel (onder een rubberen afdekking) zit een standaard "Loods Stekker" aansluiting.De connector is geschikt voor een AMP / Receptacle, shell size 11, 9-pins plug.

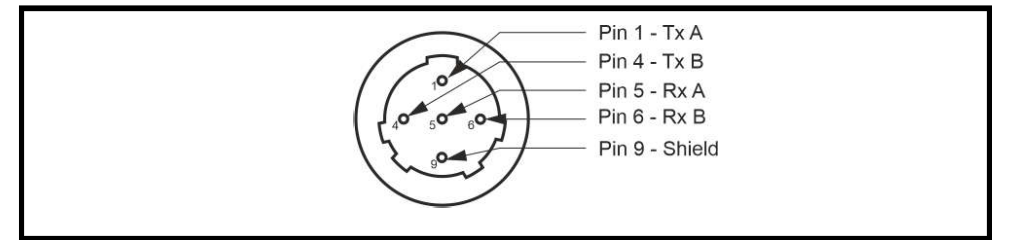

#### 1.7.11USB-aansluiting

De Micro USB-aansluiting op het voorpaneel kan worden gebruikt voor:

- Datalogging (plaats een USB-stick met de meegeleverde USB On-the-Go-kabel (zie paragraaf 1.4 item12 in Inhoud ATA100-box)
- Gegevensinvoer / -uitvoer
- Firmware-updates (zie paragraaf 8.3 op pagina 46 van deze handleiding)

# ZORG ervoor dat alle apparatuur die op deze poort is aangesloten, is geïsoleerd van externe aardverbindingen

#### 1.7.12 Kabelmaten en specificaties

Datakabels moeten geschikt zijn voor het vaartuig waarop de AIS-transceiver wordt geïnstalleerd, rekening houdend met beperkte gebieden die mogelijk specifieke kabelvereisten hebben. Elke poort heeft een + ve-, -ve- en aarde-aansluiting die allemaal moeten worden aangesloten om er zeker van te zijn dat er geen interferentie is veroorzaakt door externe invloeden.

#### Sluit de afscherming van zowel de externe apparatuur als de aansluitdoos niet aan. Sluit slechts aan één kant aan.

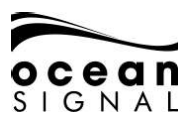

#### 1.7.13 Eindassemblage

Sluit de voorbereide VHF (PL259) en GNSS (TNC Type) stekkers aan op de aansluitingen aan de achterkant van de hoofdeenheid

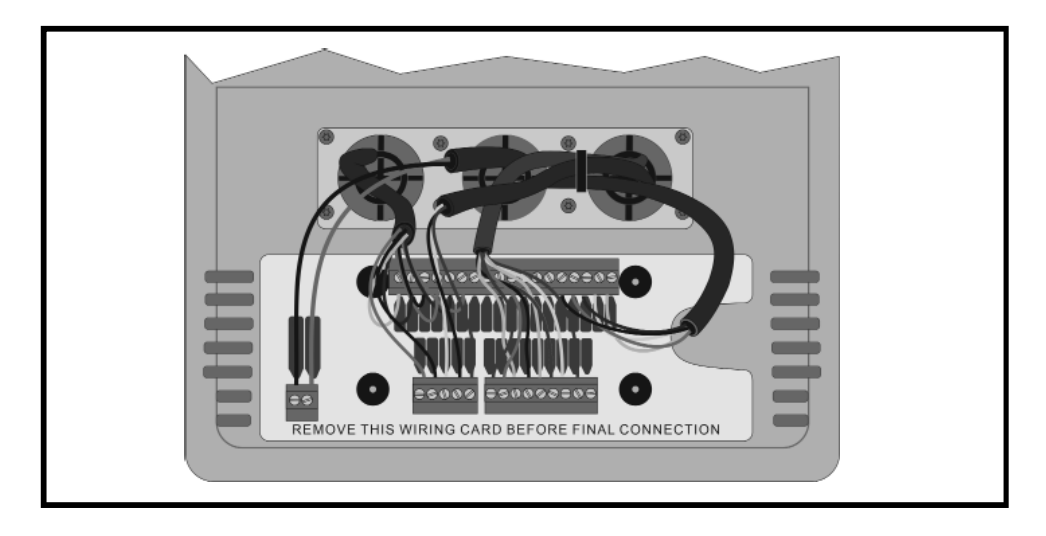

Draai de groene dataconnectoren om en sluit ze voorzichtig aan op de aansluitingen aan de achterkant van de hoofdeenheid voordat u de hoofdeenheid in de achterste kabelafdekking plaatst en vastzet met de 4x meegeleverde M5 roestvrijstalen bouten

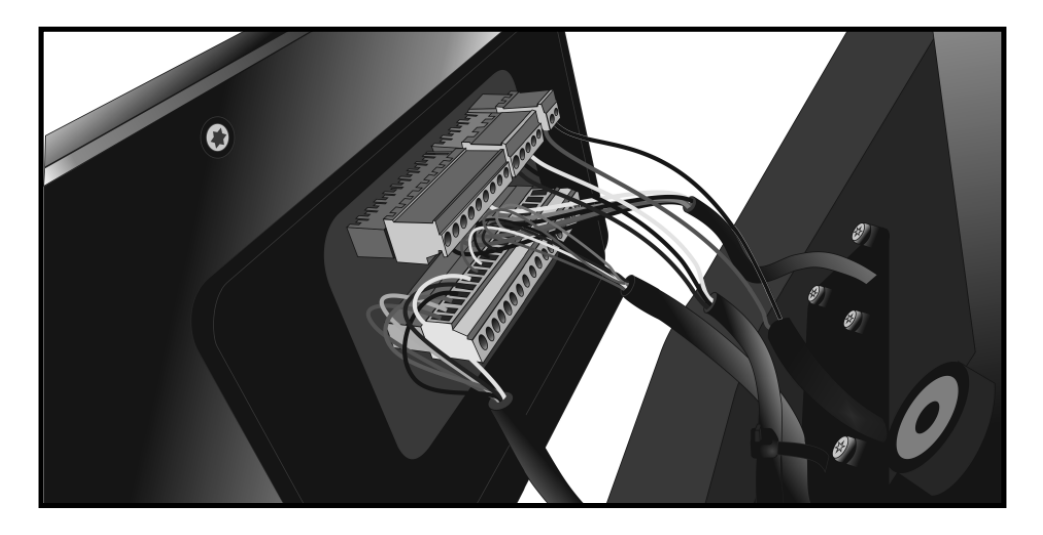

De ATA100 klasse A AIS-transceiver is nu klaar voor opstarten en de eerste installatie. 21/04/2020 912S-03333-01.05

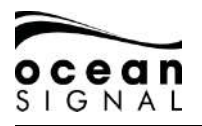

# 1.1 Antenne Installatie

#### 1.1.1 GNSS (GPS) Antenne

De GNSS-antenne moet worden geïnstalleerd met een duidelijk en onbelemmerd zicht op de lucht, hij mag NIET worden geplaatst of gemonteerd op een mast die de antenne kan doen slingeren en mogelijk de nauwkeurigheid van de GNSS-positie kan verminderen, en hij mag NIET in de direct pad van een radarzender.

De GNSS-antenne kan worden gemonteerd op een vlak horizontaal oppervlak of op een geschikte paalmontage (niet meegeleverd).

- Als u van plan bent de antenne op het oppervlak te monteren, zorg dan dat u toegang heeft tot de onderkant van het montageoppervlak.
- Als u van plan bent de antenne op een paal te monteren, heeft de montage een 1 inch 14 TPI-draad nodig.

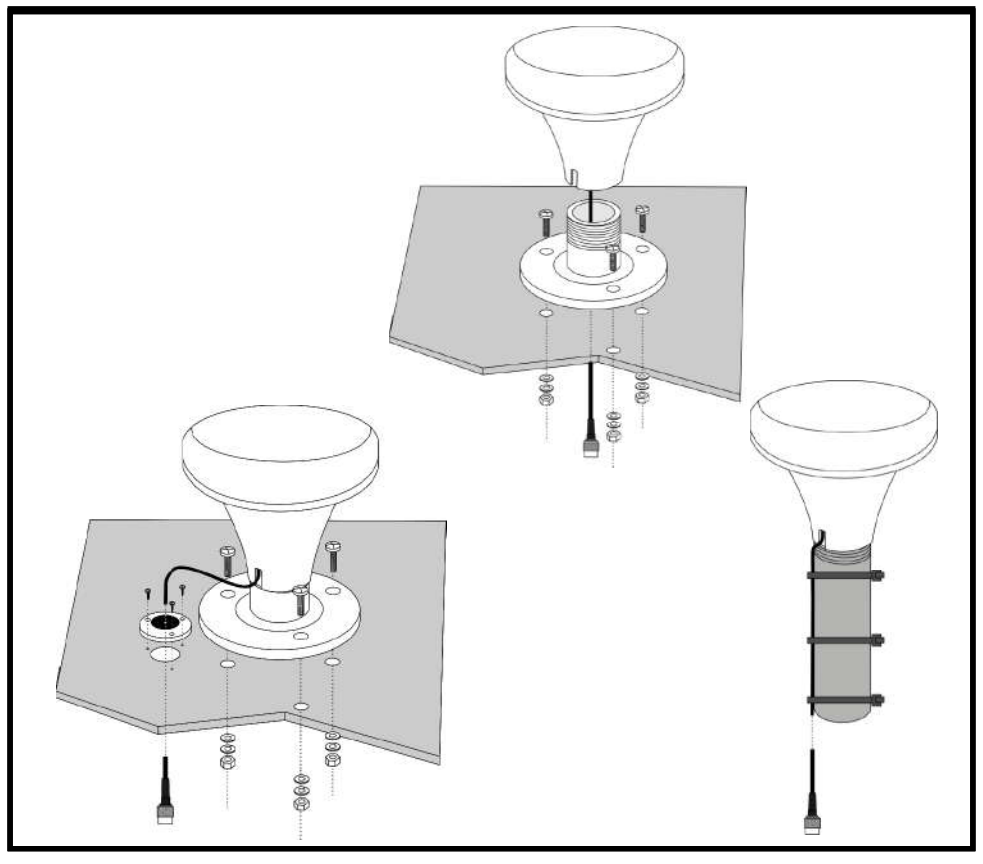

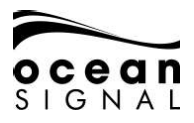

Nadat u de GNSS-antenne op een geschikte locatie hebt bevestigd, leidt u de 10 meter lange kabel naar uw AIS-zendontvanger en voegt u zo nodig een verlengkabel toe.

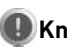

Knip de GNSS-antennekabel NIET af om deze in te korten. Rol overtollige kabel netjes op en bind deze vast

De kabel kan worden verlengd met behulp van elke geschikte RF-coaxiale kabel met verlies tot een maximale totale lengte van 20 m. Zorg ervoor dat alle verbindingen correct zijn gemaakt met connectoren die geschikt zijn voor de RG174-kabel en zijn getest op continuïteit.

Verlengkabels moeten worden afgesloten met een TNC-connector die geschikt is voor aansluiting op de ATA100

Sluit de kabel aan op de GNSS-connector op de ATA100

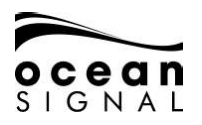

# ATA100 INSTALLATIEHANDLEIDING

#### 1.1.1 VHF Antenne

Om de AIS-transceiver te laten werken, moet een geschikte VHF-antenne zijn aangesloten. Een standaard breedband mariene VHF-antenne zoals die gebruikt met VHF-spraakradio's is voldoende. De antennekabel moet worden afgesloten met een PL-259 (UHF) -connector.

- Het wordt aanbevolen om VHF-antennes zo hoog mogelijk op een vaartuig te monteren om het bereik te maximaliseren.
- Het wordt aanbevolen om VHF-antennes op minimaal 3 meter afstand van andere VHF-antennes te monteren die mogelijk in een vaartuig worden gebruikt.

Voor SOLAS en binnenvaartschepen kunnen er regionale vereisten zijn voor speciale AIS-antennes

Volg altijd de instructies van de fabrikant om de correcte installatie van de antenne te verzekeren.

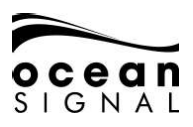

#### 1.1 Montagesjablonen

Gebruik de middelste pagina's van deze handleiding om te helpen met de montageposities en uitsparingen die nodig zijn voor de juiste positionering van de ATA100-eenheid.

Let goed op de afmetingen zoals afgedrukt op de meegeleverde sjablonen om er zeker van te zijn dat de nauwkeurigheid niet wordt beïnvloed door het afdrukproces.

Er is alles aan gedaan om ervoor te zorgen dat de getoonde afmetingen correct zijn, maar het is de verantwoordelijkheid van de installateur om de omgeving van de unit zorgvuldig te controleren om te zorgen voor voldoende kabeltoegang en ruimte voor gebruikersinteractie.

Controleer zorgvuldig de kijkhoeken op pagina 10 van deze handleiding om zichtbaarheid te verzekeren tijdens normaal gebruik van het schip op zee.

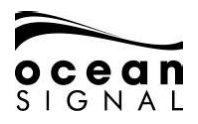

# 3. BASIS BEDIENING

#### 1.1 Voor Paneel

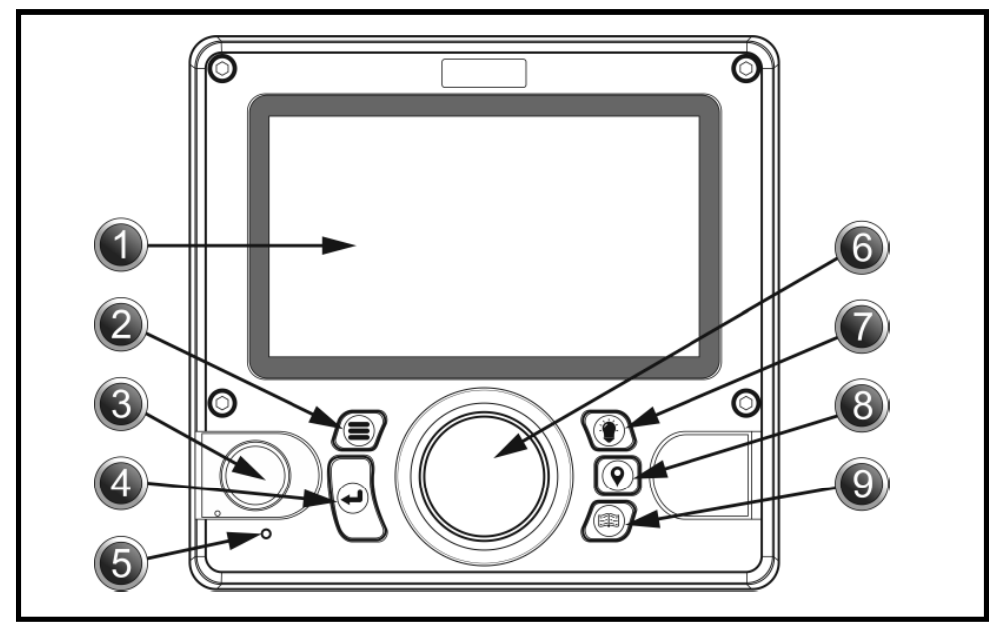

| No. | Item                                                                 | No. | ltem                     |
|-----|----------------------------------------------------------------------|-----|--------------------------|
| 1   | LCD Screen                                                           | 6   | Jog Stick/Controle Knop  |
| 2   | Menu toets                                                           | 7   | Display Helderheid Toets |
| 3   | Pilootstekker (onder afdekking)<br>USB-aansluiting (onder afdekking) | 8   | • Reis Data Input Toets  |
| 4   | Enter Toets                                                          | 9   | Pagina Toets             |
| 5   | Indicator LED                                                        |     |                          |

#### 1.2 Bedieningselementen op het voorpaneel uitgelegd

#### 1. LCD Paneel Display

De ATA100 heeft een 7-inch LCD-kleurendisplay dat zorgt voor zichtbaar aantrekkelijke kaarten en schermen, wat een gebruiksvriendelijke ervaring en gebruiksgemak garandeert.

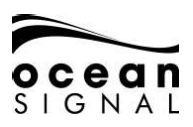

# 2. 📕 Menu Toets

Als u op de menutoets drukt, krijgt u toegang tot het ATA100-menusysteem. Het menuscherm dat verschijnt, hangt af van het scherm dat wordt gebruikt wanneer de menutoets wordt ingedrukt. De menutoets kan ook worden gebruikt om het menusysteem te sluiten.

#### 3. Loods Plug

De Loodsplug stelt piloten en andere zeelieden in staat om een laptop of ander draagbaar apparaat rechtstreeks op de ATA100 aan te sluiten, zodat ze toegang hebben tot de AIS-informatie van het schip, inclusief de noodzakelijke dynamische en statische scheepsinformatie.

# 4. Enter Toets

Met de enter-toets op de ATA100 kan de gebruiker een gemarkeerd veld selecteren en informatie bekijken of indien nodig informatie invoeren. Dit invoerproces kan ook worden bereikt door de jog-stick op het voorpaneel in te drukken.

#### 5. Indicator LED

Groen - Ingeschakeld (knippert bij elke verzending) Oranje - Stille modus Rood - Verzenden mislukt

# 6. 🜔 💮 💽 Jog Stick

Met de jog-stick kan de gebruiker door de verschillende schermen en menu's van de ATA100 navigeren met de richting van omhoog, omlaag, links en rechts en ook door met de klok mee en tegen de klok in te draaien. De jog-stick kan ook worden ingedrukt als alternatief voor het gebruik van de enter-toets.

#### 7.

#### () Helderheidstoets weergeven

Door op de displayhelderheidstoets op het voorpaneel te drukken, krijgt u toegang tot een helderheidsniveau-indicator. Draai de jog-stick om het lichtniveau te verhogen of te verlagen.

# 8. (**Q**) Invoer reisgegevens Toets

Door op de toets voor het invoeren van reisgegevens te drukken, krijgt u snel toegang tot het bijwerken van variabele reisinformatie, zoals de navigatiestatus en de geschatte aankomsttijd.

# 9. 🛞 Pagina Toets

Door op de paginatoets te drukken, kan de gebruiker wisselen tussen drie doelweergaveschermen. Dit zijn kaartscherm, doellijstscherm en doelradarscherm. Als u op de paginatoets drukt, worden alle geopende menu's en vensters gesloten (behalve de pop-upvensters voor alarmen) en keert u terug naar het laatste actieve doelweergavescherm.

# **SJABLONEN**

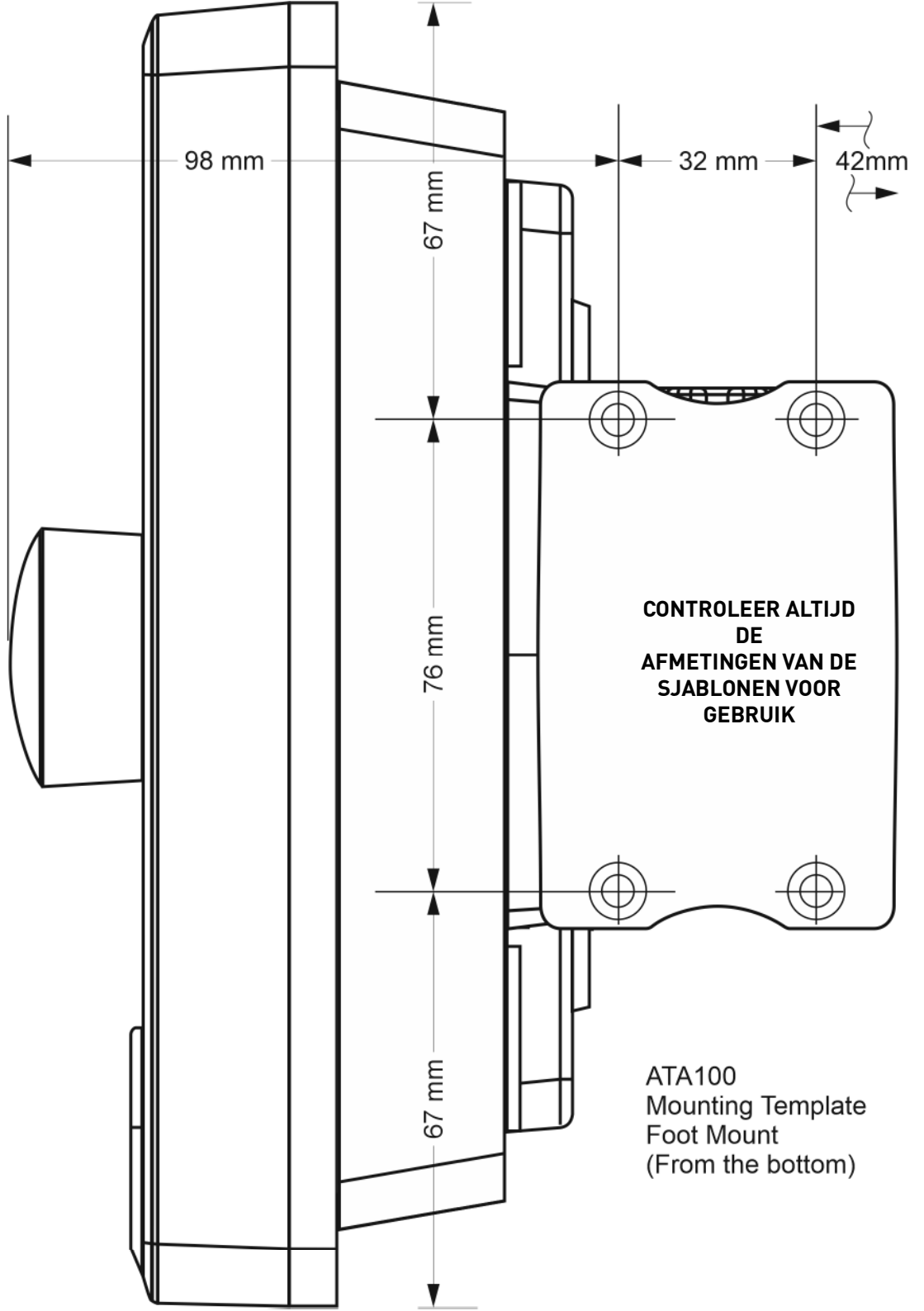

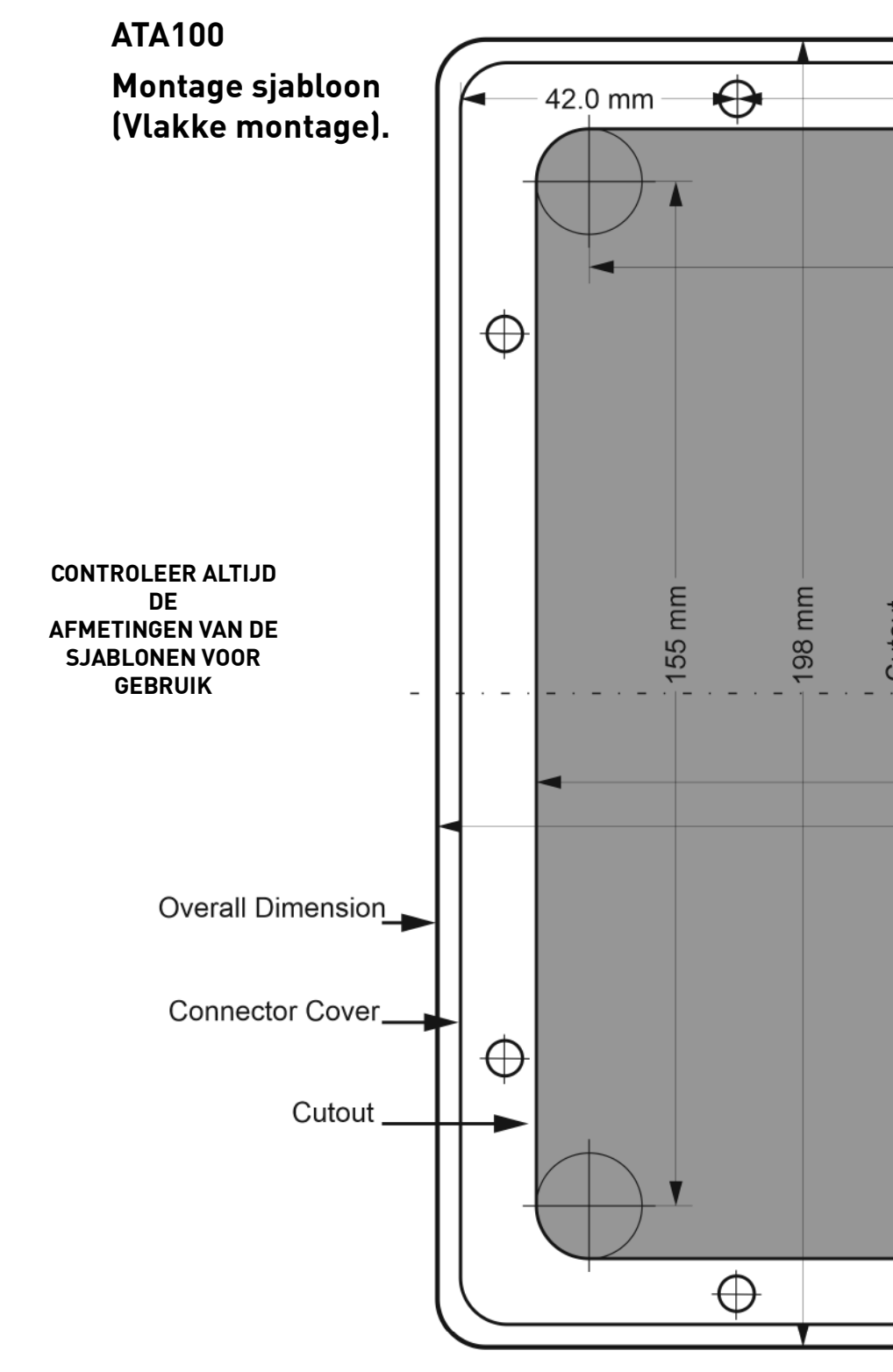

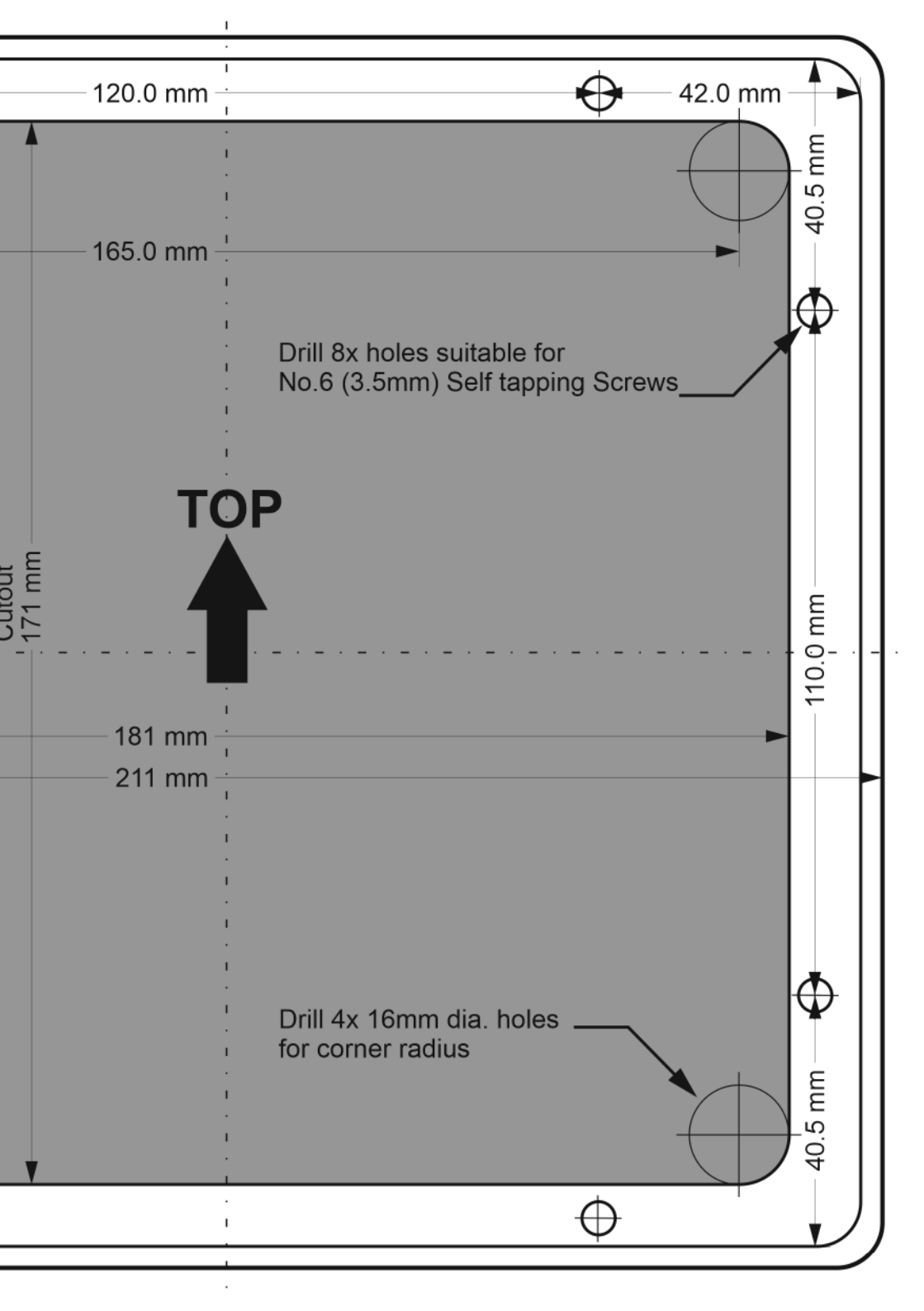

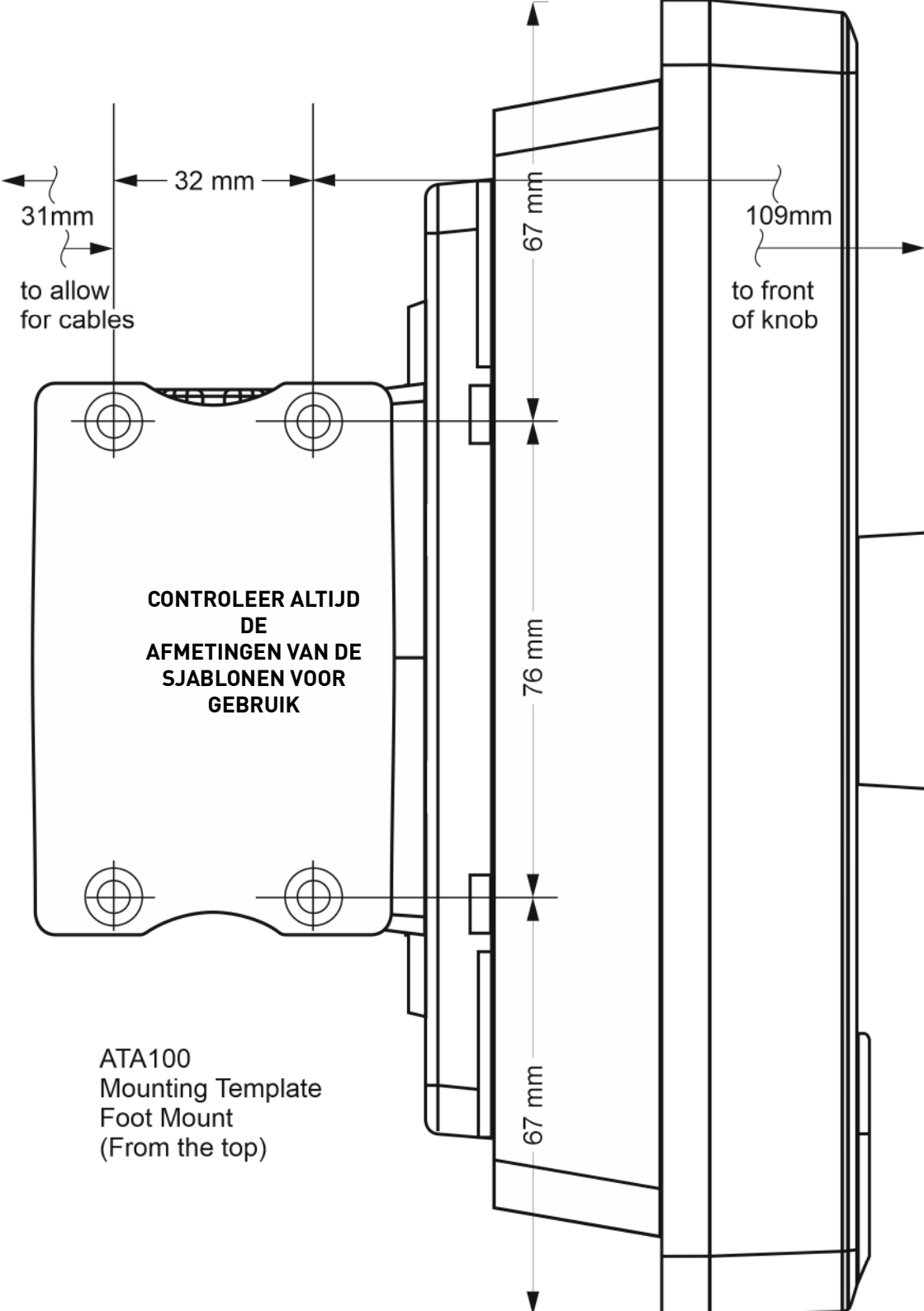

# **SJABLONEN**

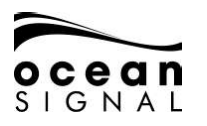

#### 1.1 Overzicht gebruikersinterface

Wanneer de ATA100 voor het eerst wordt ingeschakeld, wordt er een kaartwaarschuwing weergegeven. Om dit venster te verwijderen, moet het worden geaccepteerd om te bevestigen dat het is gelezen en begrepen. Dit venster verschijnt elke 24 uur en moet worden geaccepteerd om het te verwijderen.

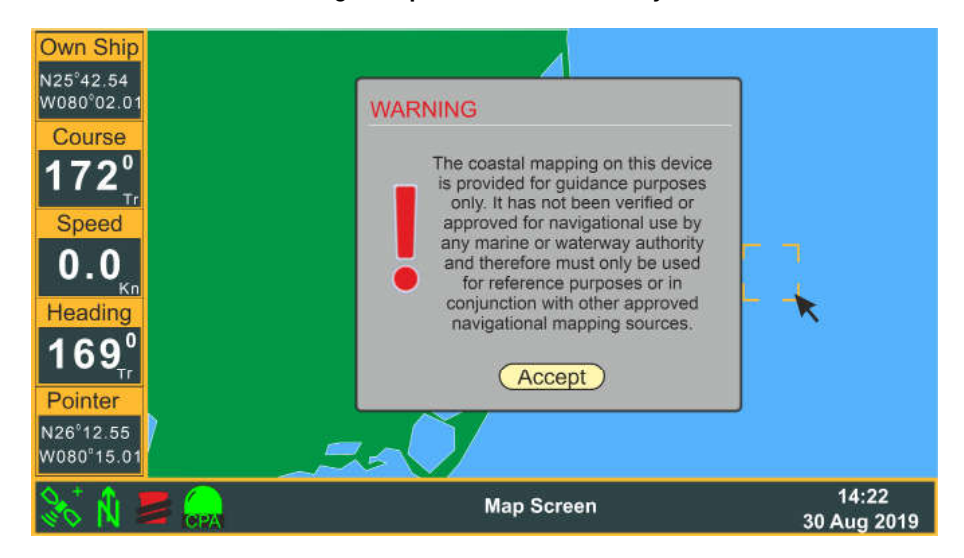

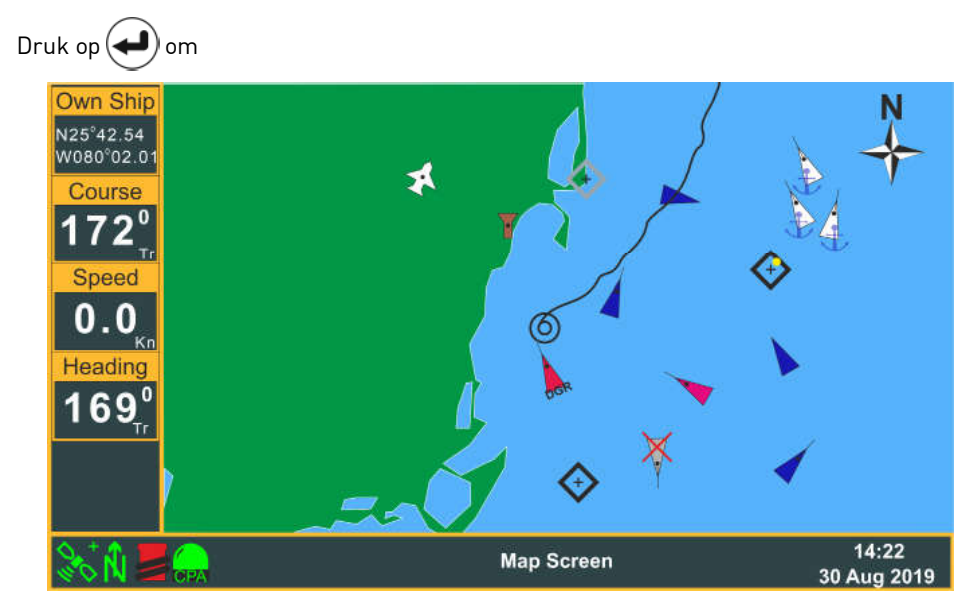

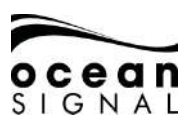

#### 1.2 Menu Structuur

Door op de (Menu) -toets te drukken, wordt het schermmenu geactiveerd. Opties met> tonen toegang tot een ander menuniveau. Opties met ... tonen toegang tot een configuratiescherm. Draai de (Jog Stick) om uw selectie te markeren en druk vervolgens op (Inter) om het volgende menuniveau weergeven. Als een selectie geen> of ... heeft, dan zal het drukken op (Inter) die optie selecteren. Het drukken op de (Jog Stick) is een alternatief voor het drukken op (Inter).

Bijvoorbeeld:

🕥 Status 📣 🕥 GNSS-status 🖌 geeft het onderstaande menu weer

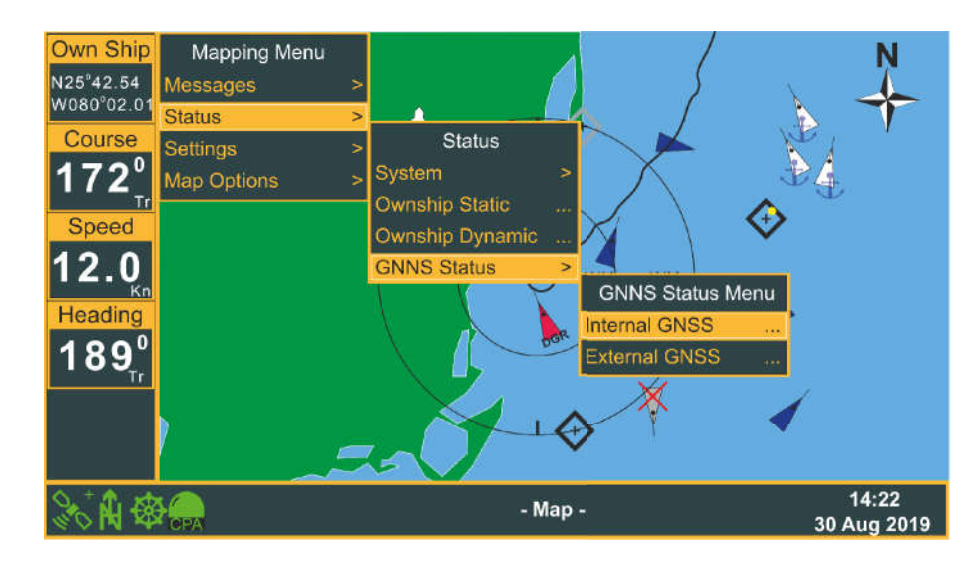

Als u op ( drukt, wordt de interne GNSS-statuspagina geselecteerd.

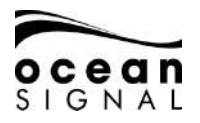

# 4. INBEDRIJFSTELLING

### 1.1 Geavanceerde instellingen

Er zijn twee wachtwoorden beschikbaar in de ATA100:

## Gebruikerswachtwoord - Standaard: 0000 Vaartuig:

Dit wachtwoord beschermt de instellingenpagina's die de standaard statische gegevens van schepen bevatten. Het wordt aanbevolen dat dit wachtwoord wordt gewijzigd om ongeoorloofde toegang tot de door de AIS verzonden gegevens te voorkomen.

#### Beheerderswachtwoord - Standaard: 1111 Vaartuig:

Dit wachtwoord beschermt de configuratiepagina's met het MMSI-nummer en de eigen gegevens van de schepen. Het wordt aanbevolen dat dit wachtwoord wordt gewijzigd om ongeoorloofde toegang tot de door de AIS verzonden gegevens te voorkomen.

| Instellinge | en 🔁 🕐 Systeem 🖨 🕐 Geavanceerd 🖨 |
|-------------|----------------------------------|
|             | Password Required                |
|             |                                  |
|             |                                  |
|             | <b>1234567890</b>                |
|             | QWERTYUIOP<<<                    |
|             | ASDFGHJKL#\$@                    |
|             | Shift Z X C V B N M , Done       |
|             | Clear                            |

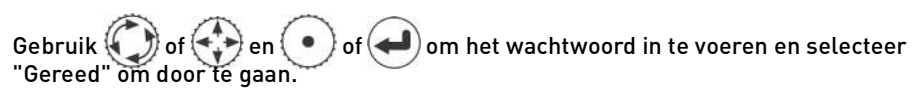

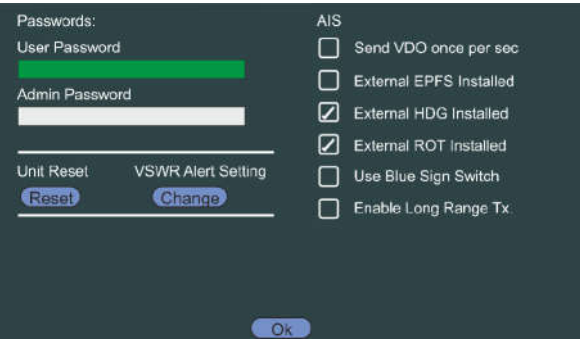

912S-03333-01.05

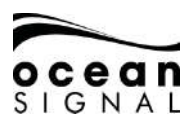

#### 1.1.1 Wijzig de gebruikers- en beheerderswachtwoorden

Noteer de wijzigingen voor toekomstige referentie.

#### 1.1.2 Eenheid resetten

Klik op deze knop om de ATA100 terug te zetten naar de fabrieksinstellingen. U wordt gevraagd deze bewerking te bevestigen.

#### 1.1.3 VSWR-waarschuwingsinstelling

De ATA100 meet de VSWR-coëfficiënt tijdens verzending en zal een "Impaired Radio" -waarschuwing melden als de VSWR hoog lijkt te zijn. Voor installaties waar de prestaties van de antenne marginaal zijn, is het mogelijk om de drempel aan te passen om te voorkomen dat de waarschuwing wordt afgegeven. Als de waarschuwing "Impaired Radio" wordt geactiveerd samen met een amberkleurige LED-indicatie, selecteert u en drukt u op Wijzigen om het pop-upvenster met aanpassingen te bekijken.

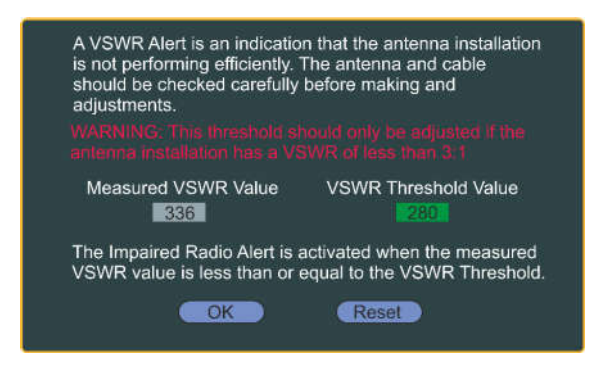

Pas de VSWR-drempelwaarde aan zodat deze net boven die van de gemeten waarde ligt. Selecteer geen waarde ver boven de gemeten waarde, omdat dit een waarschuwing voor een verslechterende antenne-installatie kan voorkomen.

#### OPMERKING : Een VSWR-waarschuwing is een indicatie dat de antenne-installatie niet efficiënt werkt. De antenne en kabel moeten zorgvuldig worden gecontroleerd voordat u aanpassingen maakt.

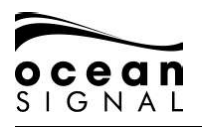

### 1.1.4 Verzend VDO eenmaal per seconde - Standaard: (Uit)

Selecteer dit om de ATA100 te dwingen uw informatie elke seconde te verzenden, ongeacht de navigatiestatus. Indien niet aangevinkt, verzendt de ATA100 eenmaal per:

| Navigatiestatus             | Zendt één keer per keer                        |
|-----------------------------|------------------------------------------------|
| Afgemeerd of verankerd      | 3 minuten (bij beweging> 3 knopen 10 seconden) |
| Onderweg (0-14kn)           | 10 seconden (bij draaien van 3,33 seconden)    |
| Snel bewegend (14-23kn)     | 6 seconden (bij draaien van 2 seconden)        |
| Zeer snel bewegend (> 23kn) | 2 seconden (bij draaien van 2 seconden)        |

# 1.1.5 Externe EPFS geïnstalleerd - standaard: 📿 (Aan)

Schakel dit uit als er geen secundair elektronisch positiebepalingssysteem is aangesloten op uw ATA100. Als dit is geselecteerd en er is geen EPFS, dan klinkt er een alarm dat duidt op verlies van communicatie.

# 1.1.6 Externe HDG geïnstalleerd - standaard: 🖉 (Aan)

Schakel dit uit als er geen externe koersbron is aangesloten op uw ATA100. Als dit is geselecteerd en er is geen koersinformatie beschikbaar, dan klinkt er een alarm dat communicatieverlies aangeeft.

# 1.1.7 Externe ROT geïnstalleerd - standaard: 🖉 (Aan)

Schakel dit uit als er geen externe Turn of Source-bron is aangesloten op uw ATA100. Als dit is geselecteerd en er geen informatie over de draaisnelheid beschikbaar is, gaat er een alarm af, wat wijst op communicatieverlies.

#### 1.1.8 Gebruik Blue Sign Switch

Instelling voor gebruik binnenwateren (zie het afzonderlijke supplement voor binnenwateren).

## 1.1.9 Long Range Message - Standaard: 🕢 (Aan)

Schakel dit uit als u niet wilt dat de ATA100 de Message 27 Long Range-informatie verzendt die wordt gebruikt voor het satelliet-AIS-systeem.

#### Selecteer en druk op "OK" wanneer de informatie op het scherm correct is

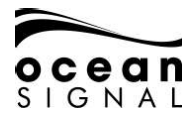

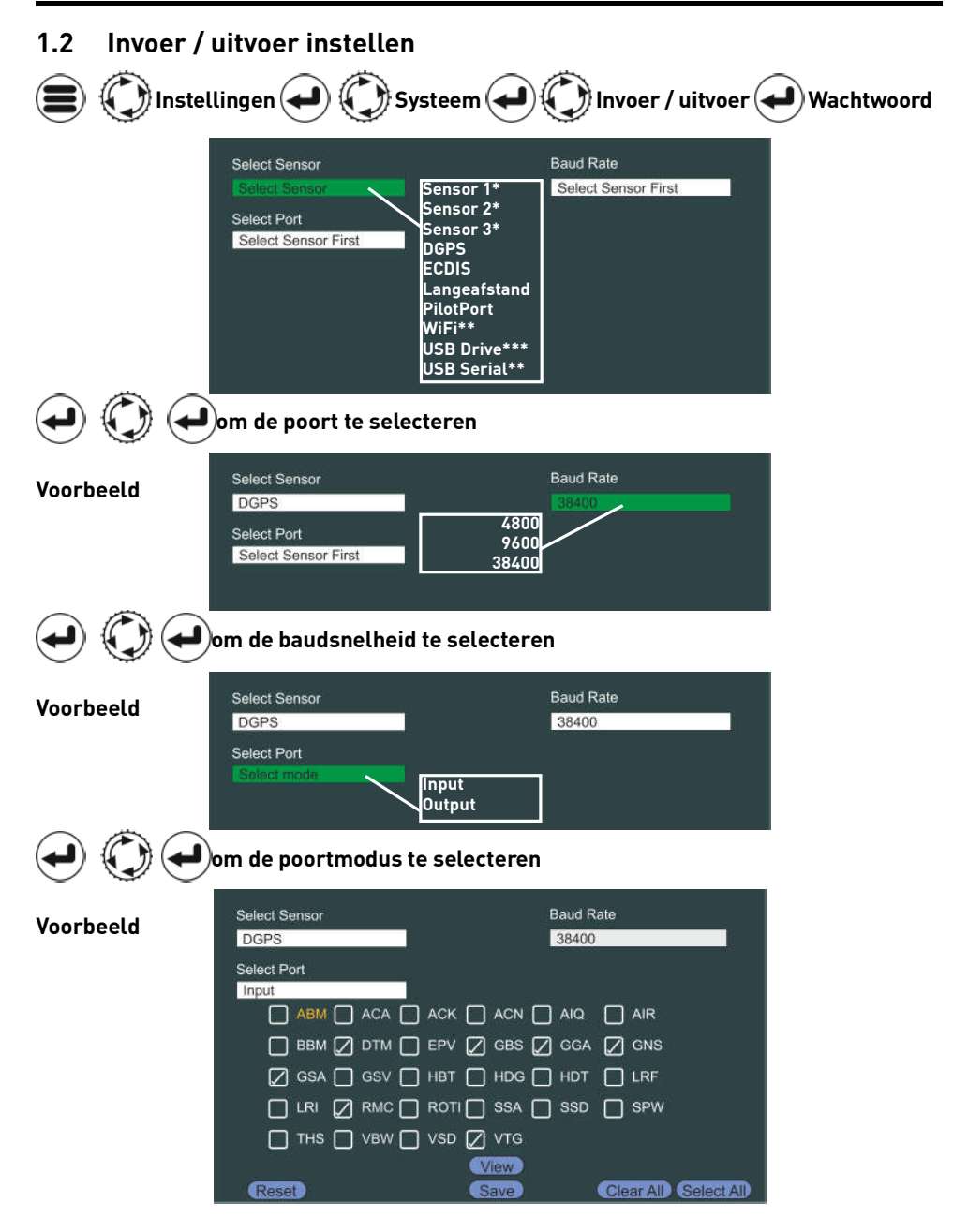

\* Alleen invoer, \*\* Geen selectie van baudsnelheid, \*\*\* Alleen uitvoer en geen selectie van 21/04/2020

912S-03333-01.05

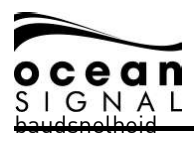

# ) ( Jom elke zin te selecteren of te deselecteren

Als u "View" selecteert, wordt een live invoerscherm weergegeven met de ruwe gegevens die op die specifieke poort worden ontvangen

Voorbeeld

| \$GPGLL.5121.84705.N.00123.40795.E.151807.6     | (,A,A*67                              |
|-------------------------------------------------|---------------------------------------|
| \$GPRMC,151807.64,A,5121.84705,N,00123.407      | 95,E,0000.0,127.0,150719,4.0,W(A,5%6D |
| \$GPVTG,127.0.T,131.0,M.0000.0,N.00000.0,K.A*   | 94                                    |
| \$GPZDA,151807.64,15,07,2019,0,0*67             |                                       |
| \$GPGGA,151807.64.5121.84705.N.00123.40745      | E1109.2.9.0.M.50.0.M.0.0778           |
| SGPGSA.A.3.02.05.16.21.23.25.26.29.31,1.5.2.9   | ALT DI                                |
| SGPG3V3.1,7,2,22,312,085,5,53,212,075,16,4,33   | 7,037,21,76,162,037776                |
| \$GPG5V332.972380.273.046.25.95.200.073.26.7.   | 173/079/29/90/095/063*7/5             |
| SCROTH WRA ON DED WRATTI                        |                                       |
| SGPGL1 5121 84705 N 00123 40795 F 151807 A      | 4.A. A*67                             |
| SGPRMC.151807.64.A.5121.84705.N.00123.407       | 95.E.0000.0.127.0.150719.4.0.WAS*6D   |
| SGPVTG.127.0.T.131.0.M.0000.0.N.00000.0.K.A*    | 14                                    |
| \$GPZDA, 151807.64, 15, 07, 2019, 0.0*67        |                                       |
| 5GPGGA.151807.64.5121.84705.N.00123.40795       | E,1,09.2.9.0.M.50.0.M.0.0*78          |
| \$GPG\$A,A,3,02,05,16,21,23,25,26,29,31,1.5,2,9 | (3.7*3)                               |
| \$GPGSV.3,1,9,2,22,312,085,5,53,212,095,16,4,33 | 9,057,21,76,162,039*76                |
| \$GPGSV.3.2.9.23.80.273.048.25.65.200.073.26.7. | (73.079,29.90,095,085*7B              |

| Haven Naam                                                                                   | Data Baud<br>Rate | Zinnen overbrengen                                                                                                    | Ontvang zinnen                                                                                                    |
|----------------------------------------------------------------------------------------------|-------------------|----------------------------------------------------------------------------------------------------|----------------------------------------------------------------------------------------------------|
| DGPS <sup>1</sup><br>Long Range <sup>2</sup><br>ECDIS <sup>3</sup><br>PilotPort <sup>3</sup> | Default<br>38400  | ABK <sup>3</sup> , ACA <sup>3</sup> , ACS <sup>3</sup> , ALC <sup>3</sup> , ALF <sup>3</sup> ,<br>ALR <sup>3</sup> , ARC <sup>3</sup> , EPV <sup>3</sup> , GBS <sup>1,3</sup> , GSA <sup>1,3</sup> ,<br>GGA <sup>1,3</sup> , GSV <sup>1,3</sup> , HBT <sup>3</sup> , LR1 <sup>2</sup> , LR2 <sup>2</sup> ,<br>LR3 <sup>2</sup> , LRF <sup>2</sup> , RMC <sup>1,3</sup> , SSD <sup>3</sup> , TRL <sup>3</sup> ,<br>TXT <sup>3</sup> , VDM <sup>3</sup> , VDO <sup>3</sup> , VER, VSD,<br>VTG <sup>1,3</sup> | ABM <sup>3</sup> , ACA <sup>3</sup> , ACK <sup>3</sup> , ACN <sup>3</sup> , AIQ <sup>3</sup> , AIR <sup>3</sup> ,<br>BBM <sup>3</sup> , DTM <sup>1,3</sup> , EPV <sup>3</sup> , GBS <sup>1,3</sup> , GGA <sup>1,3</sup> ,<br>GNS <sup>1,3</sup> , GSA <sup>1,3</sup> , GSV, HBT <sup>3</sup> , HDG,<br>HDT, LRF <sup>2</sup> , LRI <sup>2</sup> , RMC <sup>1,3</sup> , ROT, SSA <sup>3</sup> ,<br>SSD <sup>3</sup> , SPW <sup>3</sup> , THS, VBW, VSD <sup>3</sup> , VTG <sup>1,3</sup>                                                                                                    |
| WiFi⁴<br>USB Serial⁵<br>USB Drive⁴<br>(Tx only)                                              | N/A               | ABK <sup>4,5</sup> , ACA <sup>4,5</sup> , ACS <sup>4,5</sup> , ALC <sup>4,5</sup> ,<br>ALF <sup>4,5</sup> , ALR <sup>4,5</sup> , ARC <sup>4,5</sup> , EPV <sup>4,5</sup> ,<br>GBS <sup>4,5</sup> , GSA <sup>4,5</sup> , GGA <sup>4,5</sup> , GSV <sup>4,5</sup> ,<br>HBT <sup>4,5</sup> , LR1, LR2, LR3, LRF,<br>RMC <sup>4,5</sup> , SSD <sup>4,5</sup> , TRL <sup>4,5</sup> , TXT <sup>4,5</sup> ,<br>VDM <sup>4,5</sup> , VDO <sup>4,5</sup> , VER, VSD, VTG <sup>4,5</sup>                             | ABM <sup>4,5</sup> , ACA <sup>4,5</sup> , ACK <sup>4,5</sup> , ACN <sup>4,5</sup> , AlQ <sup>4,5</sup> ,<br>AIR <sup>4,5</sup> , BBM <sup>4,5</sup> , DTM <sup>4,5</sup> , EPV <sup>4,5</sup> , GBS <sup>4,5</sup> ,<br>GGA <sup>4,5</sup> , GNS <sup>4,5</sup> , GSA <sup>4,5</sup> , GSV <sup>4,5</sup> , HBT <sup>4,5</sup> ,<br>HDG <sup>4,5</sup> , HDT <sup>4,5</sup> , LRF <sup>4,5</sup> , LRI <sup>4,5</sup> , RMC <sup>4,5</sup> ,<br>ROT <sup>4,5</sup> , SSA <sup>4,5</sup> , SSD <sup>4,5</sup> , SPW <sup>4,5</sup> , THS <sup>4,5</sup> ,<br>VBW <sup>4,5</sup> , VSD <sup>4,5</sup> , VTG <sup>4,5</sup> |
| Sensor 1 <sup>7</sup><br>Sensor 2 <sup>7</sup><br>Sensor 3 <sup>7</sup>                      | Default<br>4800   | GEEN<br>Sensor 3 kan worden ingesteld<br>op RTCM104<br>om differentiële GPS te<br>ontvangen                                                                                                    | ABM, ACA, ACK, ACN, AIQ, AIR,<br>BBM, DTM <sup>7</sup> , EPV, GBS <sup>7</sup> , GGA <sup>7</sup> , GNS <sup>7</sup> ,<br>GSA <sup>7</sup> , GSV, HBT, HDG <sup>7</sup> , HDT <sup>7</sup> , LRF,<br>LRI, RMC <sup>7</sup> , ROT <sup>7</sup> , SSA, SSD, SPW,<br>THS <sup>7</sup> , VBW <sup>7</sup> , VSD, VTG <sup>7</sup>                                                                                                    |

nee Geeft standaard niet geselecteerd aan

Identificatoren:GP, GN, GA - Inkomende DGNSS-zinnen, LC, IN - Inkomende EPFS-zinnen, AI - Uitgaande AIS-zinnen, GP - Uitgaande interne GPS-zinnen.

Alle andere zinnen kunnen door elke spreker worden voorgedragen.Meer gedetailleerde invoer- / uitvoerinformatie wordt afgedrukt in Hoofdstuk 5 van deze handleiding.

#### Selecteer en druk op "Opslaan" als de informatie op elk scherm correct is

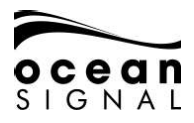

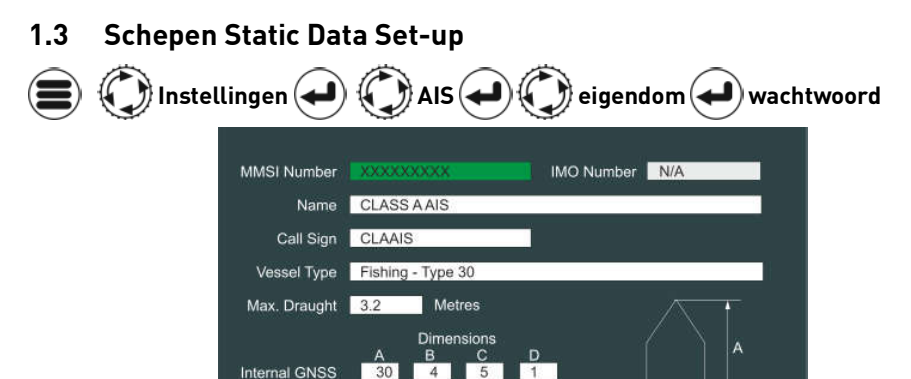

#### 4.1.1 MMSI Nummer

Het MMSI-nummer is alleen toegankelijk als u het beheerderswachtwoord hebt ingevoerd. Voer hier het MMSI-nummer in dat aan het schip is afgegeven door de nationale radiovergunningverlenende autoriteit. Een MMSI-nummer is negen cijfers lang. Ongeldige nummers worden niet geaccepteerd.

3

Save

в

CD

#### 4.1.2 IMO Nummer

Voer hier het IMO-nummer in dat aan het schip is afgegeven door de nationale radiovergunningverlenende autoriteit. Een IMO-nummer is negen cijfers lang. Ongeldige nummers worden niet geaccepteerd.

#### 4.1.3 Naam

Voer de naam in die door de nationale radiovergunningverlenende autoriteit aan het schip is gegeven.

#### 4.1.4 Roepnaam

Voer de radioroepnaam in die door de nationale radiovergunningverlenende autoriteit aan het schip is afgegeven.

#### 4.1.5 Scheepstype

Selecteer in de vervolgkeuzelijst het Scheepstype.

External GNSS

30 4 3

#### 4.1.6 Max. Diepgang

Voer de maximale diepgang van het schip in (X.Xm).

#### 4.1.7 Afmetingen

De afmetingen geven de positie van de GNSS-antennes van het schip aan met betrekking tot de totale grootte van het schip. Er moeten gegevens worden ingevoerd voor zowel de interne GNSS (dat wil zeggen de antenne die rechtstreeks is aangesloten op de ATA100) als de externe GNSS (dat is de antenne die is aangesloten op het vaartuig GMDSSnavigatiesysteem). Alle afmetingen zijn ingevoerd in hele meters.

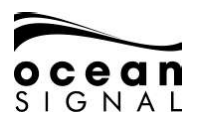

# ATA100 INSTALLATIEHANDLEIDING

#### 4.1 Standaard Reis-instellingen

# Instellingen 🖌 🗘 AIS 📿 📿 Reis 🖌

| Set                  | the Current/Default Voyage Value | as i           |
|----------------------|----------------------------------|----------------|
| Destination:         |                                  | Default        |
| Default Destination: | DESTINATION                      |                |
| Cargo:               | 0 - Non Hazardous                |                |
| Nav. Status:         | 7 - Engaged in Fishing           | Default        |
| Default Nav. Status: | 0 - Under way using Engine       |                |
| ETA                  | Don't send the ETA               |                |
| CPA: 1.00            | Distance in NM                   | Alert Disabled |
| TCPA: 1.00           | Time in Minutes                  |                |
|                      | Save                             |                |

#### 4.1.1 Bestemming

Voer de bestemmingshaven van het schip in. Selecteer en druk op "Standaard" als dit een normale bestemming is.

#### 4.1.2 Vracht

Selecteer de vrachtdefinitie in de vervolgkeuzelijst.

#### 4.1.3 Nav. Status

Selecteer de navigatiestatus van het schip in de vervolgkeuzelijst. Selecteer en druk op "Standaard" als dit een regelmatig gebruikte navigatiestatus is.

#### 4.1.4 ETA

Selecteer of de geschatte aankomsttijd van het schip moet worden verzonden (ingesteld in Snelle navigatie).

#### 4.1.5 CPA/ TCPA

Stel een afstand in waarop het dichtstbijzijnde naderingsalarm klinkt en een tijd waarop het dichtstbijzijnde naderingsalarm klinkt Selecteer Inschakelen of Uitschakelen voor de CPA / TCP-waarschuwing.

Selecteer en klik op "Opslaan" als alle informatie correct is

# De ATA100 klasse A AIS-transceiver is nu klaar voor gebruik.Raadpleeg de beknopte handleiding en de volledige gebruikershandleiding voor verdere bedieningsinstructies.

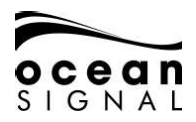

# 5. INPUT / OUTPUT SENTENCES

# 1.1 IEC-61162 (NMEA0183) Ondersteunde zinnen

| Handtekening | Omschrijving                                                                                                    | Normale<br>Bron | Normale<br>Sprekers | Category |
|--------------|----------------------------------------------------------------------------------------------------|-----------------|---------------------|----------|
| ABM          | <b>Addressed Binary Message</b><br>Om het verzenden van een geadresseerd binair of<br>veiligheidsgerelateerd bericht te starten                                                      | PILOT<br>ECDIS  | AI                  | AIS      |
| ACA          | <b>AIS channel management information source</b><br>Om een nieuwe toe te voegen of een bestaande<br>kanaalbeheerregio te wijzigen                                                    | PILOT<br>ECDIS  | AI                  | AIS      |
| ACK          | <b>Acknowledge</b><br>Om een alarm te bevestigen                                                                                                    | PILOT<br>ECDIS  | AI                  | AIS      |
| ACN          | <b>Alert command</b><br>Bridge Alert Management Command gebruikt                                                                                                    | PILOT<br>ECDIS  | CA                  | BAM      |
| AIQ          | <b>AIS Query</b><br>Start een vraag om informatie (zie onderstaande<br>tabel voor ondersteunde typen)                                                                                | PILOT<br>ECDIS  | AI                  | AIS      |
| AIR          | <b>AIS interrogation request</b><br>Start een ondervraging van een ander doelwit                                                                                                    | PILOT<br>ECDIS  | AI                  | AIS      |
| ВВМ          | <b>Broadcast Binary Message</b><br>Om het verzenden van een uitgezonden binair of<br>veiligheidsgerelateerd bericht te starten                                                       | PILOT<br>ECDIS  | AI                  | AIS      |
| DTM          | <b>Datum reference</b><br>Geeft de datum aan die wordt gebruikt door de<br>GNSS (alleen WGS84 wordt geaccepteerd                                                                     | DGPSS           | GP, GN,<br>GL, GA   | GNSS     |
| EPV          | <b>Equipment Property Value</b><br>Stelt een systeemmodus of eigenschap in (zie<br>onderstaande tabel voor ondersteunde waarden),<br>vereist authenticatie in de vorm van SPW of SSA | PILOT<br>ECDIS  | AI                  | AIS      |
| GBS          | <b>GNSS satellite fault detection</b><br>Gebruikt om RAIM en positienauwkeurigheid te bepalen                                                                                        | DGPSS           | GP, GN,<br>GL, GA   | GNSS     |
| GGA          | <b>Global positioning system fix data</b><br>Wordt gebruikt om de differentiële<br>correctiestationinformatie te bepalen                                                             | DGPSS           | GP, GN,<br>GL, GA   | GNSS     |
| GNS          | <b>GNSS fix data</b><br>Gebruikt om de positie van het schip te bepalen                                                                                                    | DGPSS           | GP, GN,<br>GL, GA   | GNSS     |
| GSA          | <b>GNSS DOP and active satellites</b><br>Gebruikt om de DOP en de identiteit van de<br>gebruikte satellieten te bepalen                                                              | DGPSS           | GP, GN,<br>GL, GA   | GNSS     |
| GSV          | <b>GNSS satellites in view</b><br>Gebruikt om de identificatie, azimut, hoogte en<br>signaalsterkte van de satellieten weer te geven                                                 | DGPSS           | GP, GN,<br>GL, GA   | GNSS     |

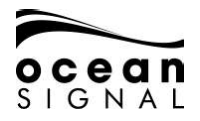

# ATA100 INSTALLATIEHANDLEIDING

| HBT   | Heart beat                                        | PILOT    | FI         | BAM                |
|-------|---------------------------------------------------|----------|------------|--------------------|
|       | Verzonden door het Bridge Alert Management-       | FCDIS    |            | 2,                 |
|       | systeem om aan te geven dat de verbinding nog     | 20210    |            |                    |
|       | steeds aeldia is                                  |          |            |                    |
| HDG   | Heading, deviation and variation                  | SENSOR 1 | HE         | SENSOR             |
|       | Wordt gebruikt om de magnetische koers en         | SENSOR 2 |            |                    |
|       | magnetische variatie van het vat te bepalen       | SENSOR 3 |            |                    |
| HDT   | Heading true                                      | SENSOR 1 | HE         | SENSOR             |
|       | Gebruikt om de ware koers van het schip te        | SENSOR 2 |            |                    |
|       | bepalen                                           | SENSOR 3 |            |                    |
| LRF   | AIS long-range function                           | LR       | AI         | LONG               |
|       | Gebruikt in combinatie met LRI om een             |          |            | RANGE              |
|       | berichtverzoek op lange afstand te initiëren      |          |            |                    |
| LRI   | AIS long-range interrogation                      | LR       | AI         | LONG               |
|       | Gebruikt in combinatie met LRF om een             |          |            | RANGE              |
|       | berichtverzoek op lange afstand te initiëren      |          |            | <b>D</b> a l l a a |
| RMC   | Recommended minimum specific position data        | DGPS     | GP, GN,    | DGNSS              |
|       | Gebruikt om de positie, snelheid en koers van het | SENSOR 1 | GL, GA,    | GNSS               |
|       | schip te bepalen                                  | SENSOR 2 | LC, IN     | EPFS               |
|       |                                                   | SENSOR 3 |            | 05110.05           |
| ROI   | Rate of Turn Indicator                            | SENSUR 1 | II, HE     | SENSOR             |
|       | Wordt gebruikt om de draaisnelheid te bepalen     | SENSOR 2 |            |                    |
| 4.2.2 | Condex Cinestons Authoritization                  | SENSOR 3 | A 1        | ALC                |
| 55A   | Sender Signature Authentication                   | FODIC    | AI         | AIS                |
|       | wordt gebruikt om een MDS-nasn te leveren die     | ECDIS    |            |                    |
| ccn   | Wordt gebruikt voor authenticatie                 |          | A1         | AIC                |
| 330   | Cobruit om de statische gegevene von de conheid   | FILUI    | AI         | AIS                |
|       | debruikt om de statische gegevens van de eenneid  | ECDIS    |            |                    |
|       | von CDW of CCA                                    |          |            |                    |
| SPW   | Security nassword sentence                        | PILOT    | ΔΙ         | Δις                |
| 51 11 | Wordt gebruikt om een wachtwoord on te geven      | FCDIS    |            | 715                |
|       | voor authenticatie                                | LODIO    |            |                    |
| THS   | True Heading and Status                           | SENSOR 1 | HE         | SENSOR             |
|       | Gebruikt om de ware koers van het schip te        | SENSOR 2 |            |                    |
|       | bepalen                                           | SENSOR 3 |            |                    |
| VBW   | Dual ground/water speed                           | SENSOR 1 | VW, VD, II | SENSOR             |
|       | Wordt gebruikt in combinatie met koersgegevens    | SENSOR 2 |            |                    |
|       | om koers en snelheid te berekenen                 | SENSOR 3 |            |                    |
| VSD   | AIS voyage static data                            | PILOT    | AI         | AIS                |
|       | Gebruikt om de reisgegevens van de eenheid te     | ECDIS    |            |                    |
|       | programmeren, vereist authenticatie in de vorm    |          |            |                    |
|       | van SPW of SSA                                    |          |            |                    |
|       |                                                   |          |            |                    |
| VTG   | Course over ground and ground speed               | DGPS     | GP, GN,    | GNSS               |
|       | Wordt gebruikt om de schepen koers over de grond  |          | GL, GA     |                    |
|       | en snelheid over de grond te geven                |          |            |                    |

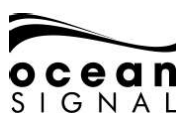

#### 1.2 Zinprioriteit en invoerfiltering

Elk van de poorten heeft een filter dat kan worden geconfigureerd om te bepalen welke handtekeningen via die poort worden geaccepteerd. Standaard worden ze als volgt ingesteld:

| Port Name | Baud  | Signatures                                                                                         |
|-----------|-------|----------------------------------------------------------------------------------------------------|
| SENSOR 1  | 4800  | DTM, GBS, GGA, GNS, GSA, HDG, HDT, RMC, ROT, THS, VBW, VTG                                         |
| SENSOR 2  | 4800  | DTM, GBS, GGA, GNS, GSA, HDG, HDT, RMC, ROT, THS, VBW, VTG                                         |
| SENSOR 3  | 4800  | DTM, GBS, GGA, GNS, GSA, HDG, HDT, RMC, ROT, THS, VBW, VTG                                         |
| DGPS      | 38400 | DTM, GBS, GGA, GNS, GSA, RMC, VTG                                                                  |
| LR        | 38400 | LRF, LRI                                                                                           |
| ECDIS     | 38400 | DTM, GBS, GGA, GNS, GSA, RMC, VTG<br>ABM, ACA, ACK, ACN, AIQ, AIR, BBM, EPV, HBT, SSA, SSD,SPW,VSD |
| PILOT     | 38400 | ABM, ACA, ACK, ACN, AIQ, AIR, BBM, EPV, HBT, SSA, SSD, SPW, VSD                                    |

Naast de poortfiltering worden de volgende regels toegepast in het geval dat dezelfde handtekening via meerdere poorten wordt ontvangen:

Alle poorten kunnen gelijktijdig worden gebruikt, maar in het geval dat dezelfde TALKER / SIGNATURE-combinatie wordt ontvangen via twee of meer poorten, heeft de poort die de zin als eerste heeft ontvangen voorrang totdat de zin niet op die poort is ontvangen gedurende 5 seconden, waarna het voorrang zal terugkeren naar de volgende poort waarop de zin is ontvangen enz.

| Handtekening | Omschrijving                                                                                                |
|--------------|----------------------------------------------------------------------------------------------------|
| ACA          | Geeft een overzicht van alle gedefinieerde kanaalbeheerregio's,inclusief<br>de standaard open zee regio     |
| EPV          | Maak een lijst van de huidige instellingen voor alle EPV-eigenschappen<br>met uitzondering van wachtwoorden |
| SSD          | Retourneert de huidige statische gegevensinstellingen voor zowel<br>interne als externe GNSS                |
| TRL          | Retourneert de opgeslagen niet-functionerende loginformatie van de<br>AIS-zender                            |
| ТХТ          | Retourneert alle Status TXT-berichten die momenteel actief zijn                                             |
| VER          | Retourneert de informatie over het systeemversienummer                                                      |
| VSD          | Retourneert de huidige statische gegevensinstellingen voor de reis                                          |

#### 5.1 Handtekeningverzoeken ondersteund voor AIS-zoekopdracht (\$ AIAIQ, xxx)

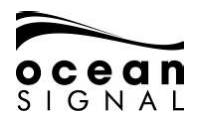

# 1.3 Eigenschapswaarden ondersteund door de EPV-zin

| Eigendomsnummer | Omschrijving                                 | Auth.    | Geaccepteerde                                                                                | Standaardwaarde |
|-----------------|----------------------------------------------|----------|----------------------------------------------------------------------------------------------|-----------------|
|                 |                                              | Benodigd | waarden                                                                                      |                 |
| 101             | Baudsnelheid sensor 1                        | Ja       | 4800,9600,38400                                                                              | 4800            |
| 102             | Baudsnelheid sensor 1                        | Yes      | 4800,9600,38400                                                                              | 4800            |
| 103             | Baudsnelheid sensor 1                        | Yes      | 4800,9600,38400                                                                              | 4800            |
| 104             | Baudrate voor lange afstand                  | Ja       | 4800,9600,38400                                                                              | 38400           |
| 105             | DGNSS-poort Baudsnelheid                     | Ja       | 4800,9600,38400                                                                              | 38400           |
| 106             | Stel het MMSI-nummer in                      | Ja       | Allen Geldig                                                                                 | 000000000       |
| 107             | Stel het IMO Nummer in                       | Ja       | 000000-9999999                                                                               | 0000000         |
| 108             | Communicatie-interface over<br>lange afstand | Ja       | 'A' = Automatisch<br>'M' = Handmatig                                                         | А               |
| 109             | Uitzendkanaal voor lange<br>afstand 1        | JA       | Volgens ITU-R<br>M.1084-5                                                                    | 1075            |
| 110             | Uitzendkanaal voor lange<br>afstand 2        | Ja       | Volgens ITU-R<br>M.1084-5                                                                    | 1075            |
| 111             | Wijzig<br>beheerderswachtwoord               | Ja       | Elke alfanumerieke<br>waardevanmaximaal<br>30 Letters                                        | 1111            |
| 112             | Wijzig<br>gebruikerswachtwoord               | Ja       | Elke alfanumerieke<br>waarde van<br>maximaal 30 letters                                      | 2222            |
| 113             | Lokaliseren van apparaat<br>testmodus        | Nee      | 0 = Normale modus<br>1 = Weergave en<br>output lokalisatie-<br>apparaten in<br>testmodus     | 0               |
| 114             | Stille AIS-modus                             | Nee      | 0 = Normale modus<br>1 = Alleen ontvangen                                                    | 0               |
| 115             | Activering van<br>locatieapparaten           | Nee      | 0 = Geen<br>waarschuwing van<br>locatieapparaten<br>1=Waarschuwingen<br>van locatieapparaten | 1               |
| 116             | Configuratie<br>sensorwaarschuwing           | Ja       | Bitvelden:Bit 2 -<br>Externe EPFS<br>Bit 1 - Kop<br>Bit0-Draaisnelheid                       | 7 (allen aan)   |
| 117             | Pilot Port Access Mode                       | Ja       | 0=Normale toegang<br>1=Beperkte toegang                                                      | 0               |
| 150-151         | Uitgebreide dimensie EA                      | Nee      | 0 – 511                                                                                      | 0               |
| 152-153         | Uitgebreide dimensie EA                      | Nee      | 0-63                                                                                         | 0               |

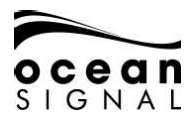

# 1.4 IEC-61162-1 (NMEA0183) Uitvoer van zinnen

| Handtekening | Omschrijving                                   | Bij verzending                                                                                                    |
|--------------|------------------------------------------------|----------------------------------------------------------------------------------------------------|
| ABK          | Gerichte en binaire ontvangstbevestiging       | Als reactie op een ABM- of<br>BBM-bericht                                                                                                    |
| ACA          | AIS-kanaal toewijzingsbericht                  | Wanneer het apparaat een<br>kanaalbeheerregio binnenkomt<br>of verlaat                                                                                              |
| ACS          | Informatiebron voor AIS-kanaalbeheer           | Als reactie op een wijziging in<br>Channel Management-informatie                                                                                                    |
|              |                                                | Als reactie op een AIQ-verzoek                                                                                                    |
| ALC          | Cyclische waarschuwingslijst                   | Verzonden elke 30 seconden                                                                                                    |
| ALF          | Waarschuwings zin                              | Wordt verzonden wanneer een<br>waarschuwingsstatus verandert<br>of op verzoek                                                                                       |
| ALR          | Alarmstatus instellen                          | Wanneer een alarmbericht is<br>geactiveerd, gewist of bevestigd,<br>wordt elke 30 seconden herhaald<br>of eenmaal per minuut wanneer<br>er geen alarmen actief zijn |
| ARC          | Cyclische waarschuwingslijst                   | Verzonden elke 30 seconden                                                                                                    |
| EPV          | Waarde van apparatuureigenschap<br>rapporteren | Als reactie op een AIQ-verzoek                                                                                                    |
| GBS          | GPS-satellietdetectie                          | Wordt elke seconde verzonden<br>vanaf de interne GPS-ontvanger                                                                                                    |
| GSA          | Global positioneringssysteem fix data          | Verzonden elke 3 seconden vanaf<br>de interne GPS-ontvanger                                                                                                    |
| GGA          | Global positioneringssysteem fix data          | Verzonden elke 3 seconden vanaf<br>de interne GPS-ontvanger                                                                                                    |
| GSV          | GPS-satellieten in zicht                       | Verzonden elke 3 seconden vanaf<br>de interne GPS-ontvanger                                                                                                    |
| HBT          | Hartslag                                       | Zend één keer per seconde uit<br>wanneer ingeschakeld                                                                                                    |
| LR1          | AIS lange termijn antwoordzin 1                | Wordt verzonden als reactie op                                                                                                    |
| LR2          | AIS lange termijn antwoordzin 2                | een berichtverzoek met groot                                                                                                    |
| LR3          | AIS lange termijn antwoordzin 3                | bereik LRM en LRF                                                                                                    |
| LRF          | AIS-langeafstandsfunctie                       |                                                                                                    |
| NAK          | Negatieve Bevestiging                          | Verzend als reactie op een<br>opdracht die niet kan worden<br>verwerkt                                                                                              |

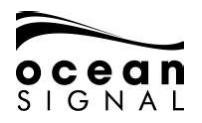

# ATA100 INSTALLATIEHANDLEIDING

| RMC | Aanbevolen minimum specifieke<br>positiegegevens | Wordt elke seconde verzonden<br>vanaf de interne GPS-ontvanger        |
|-----|--------------------------------------------------|-----------------------------------------------------------------------|
| SSD | Statische gegevens van AIS-schepen               | Als reactie op een AIQ-verzoek                                        |
| TRL | AIS-zender werkt niet                            | Als reactie op een AIQ-verzoek                                        |
| ТХТ | Tekstoverdracht                                  | Als reactie op een AIQ-verzoek                                        |
| VDM | AIS VHF-datalinkbericht (inkomend)               | Na ontvangst van en AIS<br>VDL-bericht op kanaal A of B               |
| VDO | AIS VHF-datalinkbericht (uitgaand)               | Bij verzending van een eigen<br>schip VDL-bericht op kanaal A<br>of B |
| VER | Versie                                           | Als reactie op een AIQ-verzoek                                        |
| VSD | Statische gegevens van AIS-reis                  | Als reactie op een AIQ-verzoek                                        |
| VTG | Koers over grond- en grondsnelheid               | Wordt elke seconde verzonden<br>vanaf de interne GPS-ontvanger        |

Daarnaast zal de volgende zin, ontvangen op de Sensor-poorten, worden herhaald via de Pilot-poort en de ECDIS-poort.

| Handtekening | Omschrijving                 |
|--------------|------------------------------|
| HDG          | Koers, afwijking en variatie |
| HDT          | Op weg door                  |
| THS          | Ware koers en status         |
| ROT          | Draaisnelheid                |

#### 1.5 Filtering van zinuitvoer

Elk van de poorten heeft een filter dat kan worden geconfigureerd om te bepalen welke handtekeningen via die poort worden uitgevoerd. Standaard worden ze als volgt ingesteld:

| Haven Naam | Baud  | Handtekeningen                                                                                                    |
|------------|-------|----------------------------------------------------------------------------------------------------|
| DGPS       | 38400 | RMC, GBS, GGA, GSA, GSV, VTG (Allen van de Interne GNSS)                                                                                                    |
| LR         | 38400 | LRF, LR1, LR2, LR3                                                                                                    |
| ECDIS      | 38400 | RMC, GBS, GGA, GSA, GSV, VTG (allemaal van interne<br>GNSS) HDG, HDT, THS, ROT (nagekeken van sensorpoorten - ongefilterd)<br>ABK, ACA, ACS, ALC, ALF, ALR, ARC, EPV, HBT, RMC, SSD, TRL,<br>TXT, VDM, VDO, NAK (ongefilterd) |
| PILOT PORT | 38400 | RMC, GBS, GGA, GSA, GSV, VTG (allemaal van interne GNSS)<br>HDG, HDT, THS, ROT (nagekeken van sensorpoorten - ongefilterd)<br>ABK, ACA, ACS, ALC, ALF, ALR, ARC, EPV, HBT, RMC, SSD, TRL,<br>TXT, VDM, VDO, NAK (ongefilterd) |

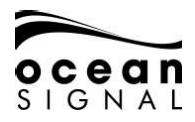

# 6. WOORDENLIJST EN AFKORTINGEN

| AIS     | Automatisch<br>identificatiesysteem                 | LED   | Lichtgevende diode                             |
|---------|-----------------------------------------------------|-------|------------------------------------------------|
| AtoN    | Hulp bij navigatie                                  | LEN   | Gelijkwaardigheidsnummer laden                 |
| AWG     | American Wire Gauge                                 | LRM   | Berichten over lange afstand                   |
| BRG     | Peiling                                             | MED   | Richtlijn uitrusting van zeeschepen            |
| COG     | Koers over grond                                    | MFD   | Multifunctioneel display                       |
| СРА     | Dichtstbijzijnde punt van<br>nadering               | MMSI  | Maritieme mobiele service-<br>identiteit       |
| DSC     | Digital Selective Calling                           | MOB   | Man Over Boord                                 |
| ECDIS   | Elektronische kaartweergave<br>en informatiesysteem | NMEA  | National Marine Electronics<br>Association     |
| ENI     | Electronic Navigation<br>Industries                 | PGN   | Parameter Groep Nummer                         |
| EPFS    | Elektronisch positie<br>bevestigingssysteem         | RAIM  | Ontvanger Autonome<br>Integriteitsbewaking     |
| ETA     | Verwachte Aankomst Tijd                             | RNG   | Bereik                                         |
| EU      | Europeese Unie                                      | ROT   | Draaisnelheid                                  |
| FCC     | Federale Communicatie<br>Commissie                  | RTCM  | Radio Technische Commissie voor<br>maritiem    |
| GLONASS | Wereldwijd<br>satellietnavigatiesysteem             | SART  | Search And Rescue Transponder                  |
| GNSS    | Wereldwijd<br>satellietnavigatiesysteem             | SOLAS | Veiligheid van mensenlevens op<br>zee          |
| GPS     | Global Positioning Satellite                        | ТСРА  | Tijd tot het dichtstbijzijnde<br>naderingspunt |
| HDG     | Koers                                               | USB   | Universal Serial Bus                           |
| IMO     | International Maritime<br>Organization              | VHF   | Very High Frequency                            |
| LCD     | Liquid Crystal Display                              | VSWR  | Voltage Standing Wave Ratio                    |

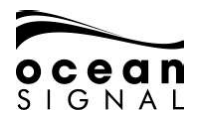

# ATA100 INSTALLATIEHANDLEIDING

# 7. STORING ZOEKEN

| Foutmelding                   | Potentiële reden                                                                                                    |
|-------------------------------|----------------------------------------------------------------------------------------------------|
| EPFS ontbreekt                | Er wordt geen informatie van een externe EPFS-bron<br>ontvangen Controleer of de externe EPFS werkt en of de<br>verbinding goed is. Als er geen aangesloten EPFS is, ga dan<br>naar Instellingen> Systeem> Geavanceerd en schakel het vakje<br>Externe EPFS geïnstalleerd uit.Zie paragraaf 4.1.5 voor details.               |
| Ontbrekende Koers             | Er wordt geen informatie van een externe koersbron ontvangen.<br>Controleer of de externe koerssensor werkt en of de verbinding<br>goed is. Als er geen aangesloten koerssensor is, ga dan naar<br>Instellingen> Systeem> Geavanceerd en schakel het vakje<br>Externe HDG geïnstalleerd uit.Zie paragraaf 4.1.6 voor details. |
| ROT ontbreekt                 | Er wordt geen informatie van een externe ROT-bron ontvangen.<br>Controleer of de externe ROT-sensor werkt en of de verbinding<br>goed is. Als er geen aangesloten ROT-sensor is, ga dan naar<br>Instellingen> Systeem> Geavanceerd en schakel het vakje<br>Externe ROT geïnstalleerd uit.Zie paragraaf 4.1.7 voor details.    |
| Verminderde radio             | Het VHF-antennesysteem presteert niet efficiënt. Controleer de<br>aangesloten antenne en kabel. Ga naar Instellingen> Systeem><br>Geavanceerd en klik op VSWR-waarschuwingsinstelling<br>wijzigen voor kleine aanpassingen aan de parameters.Zie<br>paragraaf 4.1.3 voor details.                                             |
| Zendontvanger mislukt         | De unit is niet geprogrammeerd met een geldig MMSI-nummer of een hardwarefout verhindert verzending.                                                                                                    |
| Verkeerde Nav-status          | Er is een verschil tussen een ontvangen External Position Fix<br>en de Internal GNSS Position Fix. Controleer de GNSS-antenne<br>en de External Position Fix-bron op fouten.                                                                                                    |
| Verloren positie              | De AIS heeft zowel interne als externe positie-informatie<br>verloren en kan de locatie-informatie van het schip niet naar<br>andere schepen verzenden                                                                                                    |
| Synchroniseren in<br>terugval | De AIS heeft zijn interne GNSS Position Fix verloren. Als er<br>geen Lost Position of Lost COG / SOG-bericht is, heeft de<br>ATA100 nog steeds een positiebepaling van een externe bron,<br>maar een onnauwkeurige tijdbron heeft invloed op de SOTDMA-<br>werking.                                                           |

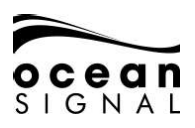

# 8. SPECIFICATIES

#### Zender

Zendvermogen Frequentiebereik Modulatie AIS DSC

#### Ontvanger

Gevoeligheid Frequentiebereik DSC

#### General

Afmetingen Nominale kijkafstand Temperatuurbereik Waterdichte Apparatuurcategorie (display-eenheid) Apparatuurcategorie (GNSS-antenne) Voedingsspanningsbereik GNSS-ontvanger Kanalen Interfaces Seriële poorten 12.5 / 1Watt 156,025 - 162-025 MHz GMSK: BT 0.4 FSK: Mod Index 2

-107dBm voor 20% pakketfoutpercentage AIS RX1 en RX2 156.025 - 162.025 MHz 156.525MHz

214 x 211 x 150 mm (8,5 "x 8,3" x 5,9 ") 0,5 m (20 ") -15 ° C tot + 55 ° C (5 ° F tot 131 ° F) IPx7 (1 meter gedurende 30 minuten) Beveiligd zichtbaar 9,6V tot 31,2V Hoge gevoeligheid 99 acquisitie / 33 tracking

> IEC61162-1, -2 3 Rx only, 3 Rx/Tx, Pilot plug USB<sup>1</sup>

Blauwe schakelingang Geïsoleerd Alarm Relay

#### Compliance

Standards

Normally Open/Normally closed: 2A max.

IEC61993-2, IEC60945, IEC622882

<sup>1</sup> Voor onderhoud / configuratie

<sup>2</sup> Alleen AIS-werking

# 9. RESERVEONDERDELEN EN ACCESSOIRES

| Onderdeelnummer | Omschrijving                 |
|-----------------|------------------------------|
| 763S-02845      | GNSS Antenne (met 10m kabel) |
| 763S-03089      | USB On-The-Go Cable          |
| 763S-03090      | USB A to USB Micro Cable     |
| 761S-02758      | Pilot Plug Afdekking         |
| 761S-03498      | Display Montagevoet          |
| 761S-02760      | Kabelsteun en afdichtingsset |

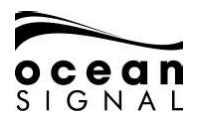

# 10. ONDERHOUD

#### 1.1 Product schoonmaken

- Spoel of spoel lichtjes met schoon, koel zoet water.
- Veeg het scherm NIET af met een droge doek, omdat dit krassen op het scherm kan veroorzaken.
- Gebruik niet: schurende, zure, ammoniak-, oplosmiddel- of chemische reinigingsproducten.
- Gebruik GEEN jet wash.

#### 1.2 Service en onderhoud

Dit product bevat geen door de gebruiker te onderhouden onderdelen. Gelieve al het onderhoud van het product te verwijzen naar Ocean Signal Ltd. Ongeautoriseerde reparatie kan uw garantie aantasten.

#### FCC-waarschuwing (deel 15.21)

Wijzigingen of aanpassingen aan deze apparatuur die niet uitdrukkelijk schriftelijk zijn goedgekeurd door Ocean Signal Ltd. kunnen de naleving van de FCC-regels schenden en de bevoegdheid van de gebruiker om de apparatuur te bedienen ongeldig maken.

## 1.3 Firmware Updates

Ocean Signal behoudt zich het recht voor om indien nodig firmware-updates te produceren. Deze updates kunnen worden gedownload vanaf www.oceansignal.com en worden vergezeld van relevante documentatie, waaronder bijgewerkte gebruikershandleidingen.

#### 1.3.1 Firmware bijwerken

Download het relevante bestand en kopieer het naar een lege USB-stick. Schakel de ATA100 uit en gebruik de meegeleverde USB-kabel voor onderweg om de USB-stick aan te sluiten op de USB-poort aan de voorkant van het apparaat. Schakel de ATA100 in en de firmware wordt automatisch in het apparaat geladen en de voortgang wordt visueel op het scherm gerapporteerd. Schakel na voltooiing de ATA100 uit en verwijder de USB-kabel voor onderweg voordat u hem opnieuw opstart.

De geladen firmwareversies kunnen worden bekeken:

| ) 🌔 Status 🗲                    | 🛡 🌍 Systeem 🖣             |  |
|---------------------------------|---------------------------|--|
|                                 |                           |  |
| BootLoader Version (RF Display) | 01.3.00 01.3.00           |  |
| Firmware Version (RF Display)   | 00.2.20   00.2.20         |  |
| Modern Firmware                 | 01.2.51                   |  |
| Mapping Version                 | 01.0.00                   |  |
| Serial Number                   | 1234567T                  |  |
| Build (RF Display)              | 2ca8dc82   3756ee1a       |  |
| Tag (RF Display)                | Development   master      |  |
| Release Date (REIDisplay)       | Feb 17 2020   Feb 17 2020 |  |

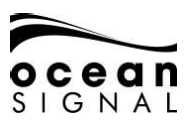

#### 1.4 Routinematige apparatuurcontroles

Het wordt aanbevolen om regelmatig de volgende routinecontroles uit te voeren om de juiste en betrouwbare werking van deze apparatuur te garanderen:

- Onderzoek alle kabels op tekenen van beschadiging of slijtage.
- Controleer of alle kabels goed zijn aangesloten.

# 11. GOEDKEURINGEN

#### 1.5 EU-richtlijn voor uitrusting van zeeschepen

De ATA100 is goedgekeurd onder de EU-richtlijn voor uitrusting van zeeschepen onder MED / 4.32 van de huidige uitvoeringsverordening. De conformiteitsverklaring kan worden gedownload van: www.oceansignal.com/products/ATA100

## 1.6 United States of America

Dit apparaat voldoet aan deel 15 van de FCC-regels. De werking is onderworpen aan de volgende twee voorwaarden:

- Dit apparaat mag geen schadelijke interferentie veroorzaken en
- dit apparaat moet alle ontvangen interferentie accepteren, inclusief interferentie die een ongewenste werking kan veroorzaken.

#### 1.7 Canada

Dit digitale apparaat van AIS-klasse A voldoet aan de Canadese ICES-003.

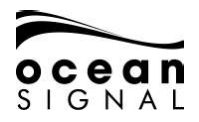

# 12. INSTALLATIE RECORD

# 1.8 Scheepsgegevens

#### SOLAS

| Scheepnaam                                                        |    |                           |    |  |
|-------------------------------------------------------------------|----|---------------------------|----|--|
| MMSI Nummer                                                       |    | IMO Nummer                |    |  |
| Roepnaam                                                          |    | Scheepstype               |    |  |
| Interne GNSS-antennelocatie (alle afmetingen in hele meters)      |    |                           |    |  |
| A=                                                                | B= | C=                        | D= |  |
| Locatie van externe GNSS-antenne (alle afmetingen in hele meters) |    |                           |    |  |
| A=                                                                | B= | C=                        | D= |  |
| Scheepslengte (A+B)                                               |    | Vaartuigstraal (C<br>+ D) |    |  |
| Max. Diepgang (X.Xm)                                              |    |                           |    |  |

#### Binnenlandse waterwegen

| Scheepsnaam                                             |     |                          |     |
|---------------------------------------------------------|-----|--------------------------|-----|
| мисти                                                   |     |                          |     |
| MMSI Nummer                                             |     | ENI Nummer               |     |
| Roepnaam                                                |     | Scheepstype              |     |
| Interne GNSS-antennelocatie (alle afmetingen X.Xm)      |     |                          |     |
| BI=                                                     | CI= |                          |     |
| Locatie van externe GNSS-antenne (alle afmetingen X.Xm) |     |                          |     |
| BI=                                                     | CI= |                          |     |
| Scheepslengte (X.Xm)                                    | LS= | Vaartuigstraal<br>(X.Xm) | BS= |
| Max. Diepgang<br>(X.XXm)                                |     |                          |     |

# 1.9 AIS-zendontvangerinformatie

| Serienummer AIS-transponder             |                        |
|-----------------------------------------|------------------------|
| AIS Transceiver Firmware-versie         | Ja / nee<br>bijgewerkt |
| Uitgavedatum AIS-transponder            |                        |
| Gebruikerswachtwoord (indien gewijzigd) |                        |
| Beheerderswachtwoord (indien gewijzigd) |                        |

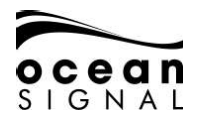

#### 1.10 Aangesloten apparatuur

| Externe (D) GPS-ontvanger |  |
|---------------------------|--|
| Externe EPFS              |  |
| Externe koersbron         |  |
| Externe ROT-bron          |  |
| Stroomvoorziening         |  |

De volgende tekeningen moeten worden verstrekt en bij dit installatierecord worden gevoegd:

- Antenne-indeling voor VHF- en GNSS-antennes
- Tekening van AIS-opstelling
- Blokschema dat onderlinge verbinding van apparatuur toont

#### 1.11 Details installateur

| Geïnstalleerd door (naam)                                |    |     |
|----------------------------------------------------------|----|-----|
| Installatiebedrijf                                       |    |     |
| Datum inbedrijfstelling                                  |    |     |
| Locatie van het schip bij installatie                    |    |     |
| De installateur is erkend door de<br>bevoegde autoriteit | Ja | Nee |
| Handtekening van installateur                            |    |     |

Ocean Signal Ltd. Unit 4, Ocivan Way Margate CT9 4NN United Kingdom info@oceansignal.com www.oceansignal.com

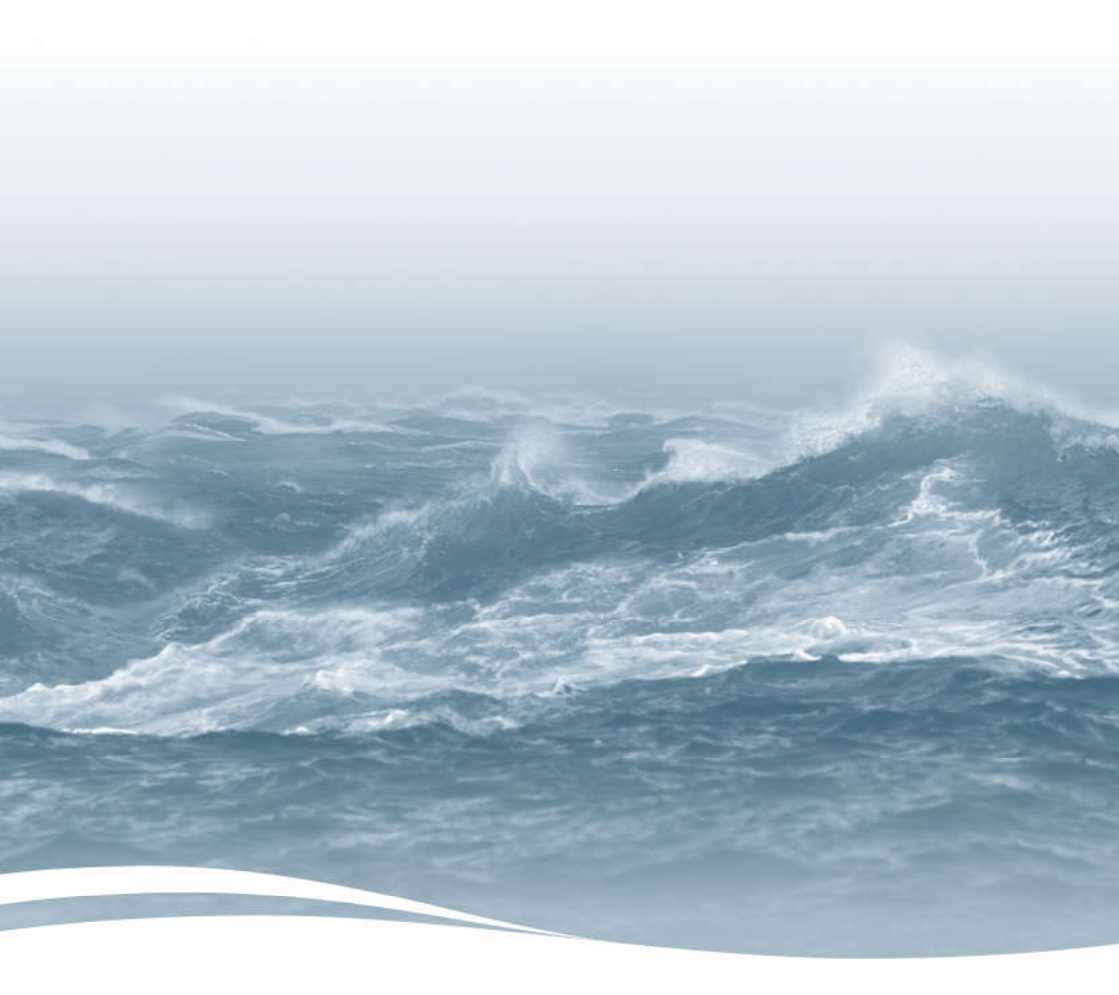